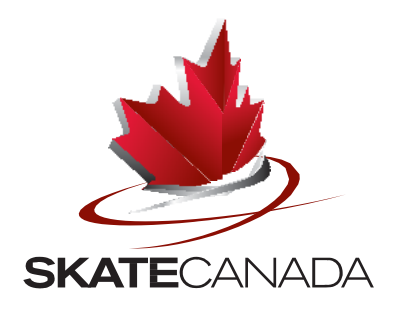

# DATA INPUT OPERATOR TRAINING MANUAL

# **Table of Contents**

| Introduction              | 3 |
|---------------------------|---|
| DIO Role Defined          | 3 |
| Overview of Onsite Duties | 5 |

# **Inputting Processes**

| Appendix A – Singles                          | 9  |
|-----------------------------------------------|----|
| Appendix B – Pair                             | 22 |
| Appendix C – Pattern Dance without Key Points | 29 |
| Appendix D – Pattern Dance with Key Points    | 31 |
| Appendix E – Short Dance                      | 34 |
| Appendix F – Free Dance                       | 40 |
| Appendix G – Synchronized Skating             | 46 |

# **Element Codes and Read-Back Tables**

| Appendix H – Singles and Pair     | 59 |
|-----------------------------------|----|
| Appendix I – Ice Dance            | 62 |
| Appendix J – Synchronized Skating | 64 |

# DATA INPUT OPERATOR TRAINING MANUAL

# Introduction

The data input operator (DIO) is an important position on the officials' stand at any skating event run in the Cumulative Points Calculation (CPC) system. Using a touch screen or similar system, the DIO accurately records all decisions ("calls") made by the technical panel.

The technical panel is composed of three individuals: technical controller (TC), technical specialist (TS) and assistant technical specialist (ATS). The DIO is seated beside the TC and, for communication purposes, is linked to all three technical officials through a headset. The TS, assisted by the ATS, verbally identifies the performed elements and assigns a specific level of difficulty for each one. They may call illegal or additional elements, falls and/or bonuses (illegal elements, additional elements and bonuses are usually identified during the review time by the TC, in collaboration with the technical panel. A fall within an element may or may not be called, depending on the discipline and the category). The TC monitors the DIO while the calls are being recorded and authorizes or corrects all calls upon completion of each performance.

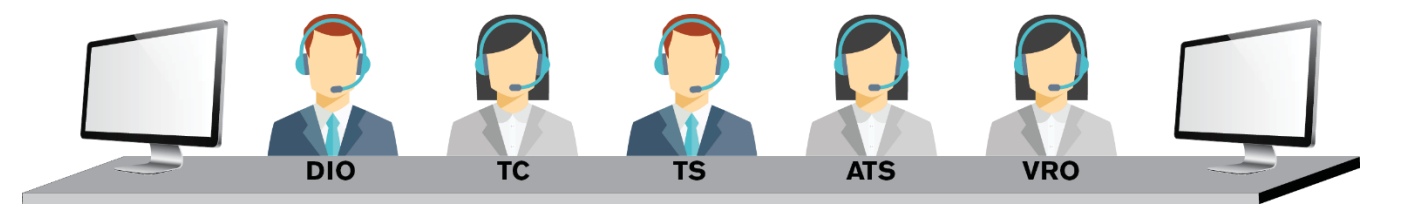

Additionally, an instantaneous video replay system operated by a video replay operator (VRO) supports the technical panel in the identification of the performed elements. The DIO has the ability to operate the video replay function on his/her monitor (Skate Canada system only) when the technical panel requests to review an element. The video replay function has multiple motion viewing options. This allows the technical panel to review elements and ensure that the correct call was made.

# **DIO Role Defined**

The data input operator (Skate Canada Rule Book Competitions 3.1):

- Inputs the elements as called
- Inputs the levels of difficulty of the elements as called
- Inputs the deductions as called
- Provides support to the TC for managing the review process

- Corrects recorded calls as instructed by the TC
- Indicates additional elements identified by the calculation software to the TC
- Inputs the bonus as instructed by the TC or indicates when the bonus is automatically added by the calculation software
- Reads the final list of elements to the TC

#### **Competencies Required:**

- 1. Technical Knowledge
  - Is familiar with the various types of elements associated with the event
  - Knows the technical terminology associated with the event (downgraded, underrotated, bonus, well-balanced program, etc.)
  - Uses the input codes accurately to record each call and knows the full name of the element for call-back purposes
  - Is familiar with the layout of the data entry screen specific to each discipline
  - Alternates easily between the methods of data entry: touch-screen or mouse-assisted, as needed
  - Has good comprehension of current element identification codes
- 2. Calling Process
  - Follows the directions of the TC
  - Listens for the pre-call and prepares for the actual call in an attentive manner
  - Inputs the identified element within the time constraints of the live performance, coupling quickness with accuracy
- 3. Review Process
  - Communicates the end of performance/beginning of the review process transition clearly and accurately
  - Follows the directions of the TC regarding how the reviews are to be conducted
  - Uses effective listening and clarification techniques to understand the nature and results of the

reviews

- Inputs, changes, adds, deletes or otherwise modifies an identified element, at the direction of the controller, within the time constraints of the live performance, coupling quickness with accuracy
- 4. Personal Qualities and Teamwork
  - Is a current registrant or member of Skate Canada
  - Respects the Skate Canada Code of Ethics
  - Works within a team environment, acknowledging and accepting each member of the technical panel's individual responsibilities as well as the technical team's

responsibilities

- Maintains a quiet, calm and attentive demeanour during the entire event
- Speaks clearly and concisely
- Uses effective ways to request clarifications or alterations in process from the technical panel when necessary
- Wears appropriate, warm, professional attire
- Acts in a professional, respectful and confidential manner before, during and after the event

\*While DIOs and VROs are not officials, it is important that these individuals are informed of the expectations of anyone sitting on a judging panel regarding respecting the confidential nature of discussions held and maintaining the integrity of the sport.

# **Overview of Onsite Duties**

#### Pre-event

- Meet with the VRO
  - Learn which video replay system is being used for the event. The DIO will play back the video if the event uses the Skate Canada replay system and the VRO will play back the video if the event uses the ISU Cutter system.
- Meet with the technical team.
  - Learn each member's name and become aware of everyone's voices. During the performance, it is not always possible to look at the person speaking; meeting everyone beforehand will help.

#### **During the Warm-up**

• Confirm that the correct event category is displayed at the top of the input screen.

#### Prior to the Performance

- Verbally confirm the skater's/team's name on the screen to ensure that it matches the planned program sheet that the tech panel is preparing to use.
  - DIO confirms verbally, "First skater, \_\_\_\_\_(first and last name) is on the screen."
  - The DIO continues to verbally confirm each skater/team prior to each subsequent performance.

#### **During the Performance**

- Stay calm and quiet.
  - Avoid unnecessary anecdotes, words or comments as these can interfere with the accuracy of the process and the concentration of the technical panel.
- Enter the calls as they are identified.

- Input all the information for an element. It is possible that the identification of an element can take several seconds. The TS will verbalize all the information that he/she wishes to have entered. Do not enter any information that was not stated by a member of the technical panel.
- Indicate any reviews that the technical panel would like to consider using the "Review" button. One or more members of the technical panel will say "Review" generally immediately following the initial call.
- If an input error has been made, say "Review" and identify the request. The TC will make time after the performance for the DIO to make a correction.
- The element does not appear on each judge's screen until the DIO inputs the call, therefore, inputting must be done quickly. Any mistakes made can be corrected after the performance.
- Enter falls as identified.

#### **Conclusion of the Performance**

- When the skater/team stops moving and the program is finished the validation process begins.
- Select the "Validate Elements" button.
  - A fresh screen with all the inputted calls will appear.
  - Additional input options will appear: "Add/Change", "Cancel", "Insert", "Delete", "Invalid", "Video Replay" and "Well Balanced".

#### Reviews

To ease the transition to the review process, follow the script:

# DIO: "There are (<u># of elements</u>) elements and (<u># of reviews</u>) reviews. The first review is on element number (<u>say element #</u>); the (<u>say element name</u>)."

These two sentences state the relevant information as well as provide the VRO with direction for the preparation of the video replay (if using ISU Cutter system).

The TC leads the review process and will verbally request that the DIO leaves an element as originally inputted or that the element is altered to reflect the technical panel's decision.

At events using the Skate Canada video replay software, the DIO is responsible for the replay of elements during the review process. To toggle the screen to video replay mode select the "Video" button. Once in video replay mode, available options for replay will include Fast Forward, Slow Forward, Pause, Rewind, Play, and Stop. These options should be used at the direction of the TC.

The technical panel will go through each review, one by one. Some reviews may not need video replay; therefore, it is important to always follow the direction of the TC.

Once an element has been reviewed, the TC will confirm verbally that the call has a) *not* been changed or b) has been changed.

Example a) After review the call has not changed. TC: *"The call stands"* DIO: no verbal confirmation required from the DIO in this scenario.

Example b) After review the call has been changed. TC: *"Please change element number 4 to camel spin level 2."* DIO: *"Changed"* 

#### Read-back and Finalize

When the reviews are complete, the TC will instruct the DIO to press the "Well Balanced Program" button. This may change some elements (e.g., a combination or jump might change to a sequence or an element might be invalidated). The DIO must notify the TC any time an element has been changed by the "Well Balanced Program" button (changes will be highlighted in pink).

Finally, upon instruction from the TC, verbally confirm the following:

- 1. Read back all the elements listed on the screen to ensure accuracy of inputs. Use the full name of the element including the level or any additional notes rather than the abbreviation.
- 2. Number of falls (if no falls say "no falls").
- 3. Number of bonuses (if any appear when *"Well Balanced"* has been selected).
- 4. Number of illegal elements (if any appear when "Well Balanced" has been selected).

An example of a singles free program read-back: *"12 elements:* Triple Salchow Double Axel, double toe, combination Triple toe Flying sit spin, level 1 Double Axel Double flip Triple toe, downgraded, double toe, combination Double Lutz, attention edge Flying, change, combo spin, level 3, V Choreographic sequence, level 1 Double loop Change combo spin, level 3 One fall No bonus"

Once confirmed by the TC that all elements have been entered properly, the DIO will be advised to "finalize elements." The DIO will press the "Finalize Elements" button and prepare for the next competitor.

# SINGLES

#### **Prior to Performance**

The data entry screen, before a skater begins, appears as follows:

| XPanel - cssDIO<br>File Options Help |     |   |    |         |                                                                                      |
|--------------------------------------|-----|---|----|---------|--------------------------------------------------------------------------------------|
|                                      |     |   |    |         | Novice Men-Free Program 15 DIO CAN DIO. DIO<br>John Test Call for Help Video Message |
| + Fall                               | s – | + | il | Els -   |                                                                                      |
| Jumps                                |     |   |    |         | Add Cancel Spins                                                                     |
| Axel                                 | 1   | 2 | 3  | 4       | Sit                                                                                  |
| Тоеlоор                              | 1   | 2 | 3  | 4       | Layback                                                                              |
| Loop                                 | 1   | 2 | 3  | 4       | 1 Elements Upright                                                                   |
| Flip                                 | 1   | 2 | 3  | 4       | 2 Camel Fly Change                                                                   |
| Lutz                                 | 1   | 2 | 3  | 4       | 4<br>5 Combo                                                                         |
| Salchow                              | 1   | 2 | 3  | 4       | 6<br>7 Steps                                                                         |
|                                      |     |   |    |         | 8<br>9 Step Seq.                                                                     |
|                                      |     |   |    |         | 10 Ch. Seq.                                                                          |
|                                      |     |   |    |         | 12 Spiral Seq.                                                                       |
|                                      |     |   |    |         |                                                                                      |
|                                      |     |   |    |         | 15 16                                                                                |
| Review 2:                            | 30  |   |    | Halfwav | 17 Validate Elements                                                                 |

Notice that the screen is divided by element type. The elements will appear in the column in the middle of the screen after they are entered.

During the warm-up, the DIO will verify that the correct event is on the screen. Prior to the start of the first performance, the DIO will verbally make note of the skater's name that is displayed.

DIO: "The first skater, John Tester, is on the screen."

Prior to each subsequent performance, the DIO will continue to verify the skater's name that is displayed on the screen.

DIO: "\_\_\_\_\_(skater's name), is on the screen."

# **During Performance**

If a planned program sheet has been provided, the ATS will pre-call each element. This will give the DIO time to prepare for the anticipated call by the TS. The entry of data requires a few steps depending on the element.

#### <u>Jumps</u>

To enter a jump:

- 1. Select the number of rotations to the right of the jump type
- 2. Press "Add"

To enter a jump combo:

- 1. Select the first jump
- 2. Select the second jump
- 3. Press "Combo"
- 4. Press "Add"

To enter a jump sequence:

- 1. Select the first jump
- 2. Select the second jump
- 3. Press "Sequence"
- 4. Press "Add"

To enter a downgraded jump:

- 1. Select the jump
- 2. Press "Downgrade" (<<)
- 3. Press "Add"

To enter an under-rotated jump:

- 1. Select the jump
- 2. Press "Under Rot." (<)
- 3. Press "Add"

#### Jumps Continued

To enter an incorrect take-off edge (applies to Lutz and flip jumps only):

- 1. Select the jump
  - When a flip or Lutz jump is selected, the screen option for attention edge "Edge (!)" and "Clear (!)" will automatically appear.
- 2. If the TS calls "edge", select "Edge (e)"
- 3. If the TS calls "attention edge", select "Edge (!)"
- 4. Press "Add"

To enter an incorrect take-off edge in a jump combo or sequence (applies to Lutz and flip jumps only):

- 1. Select the first jump
- 2. Enter the (e) or (!) immediately after the jump with the error
- 3. Select the second and/or third jumps (once the second jump is selected the edge error buttons disappear)
- 4. Press "combo" or "sequence"
- 5. Press "Add"

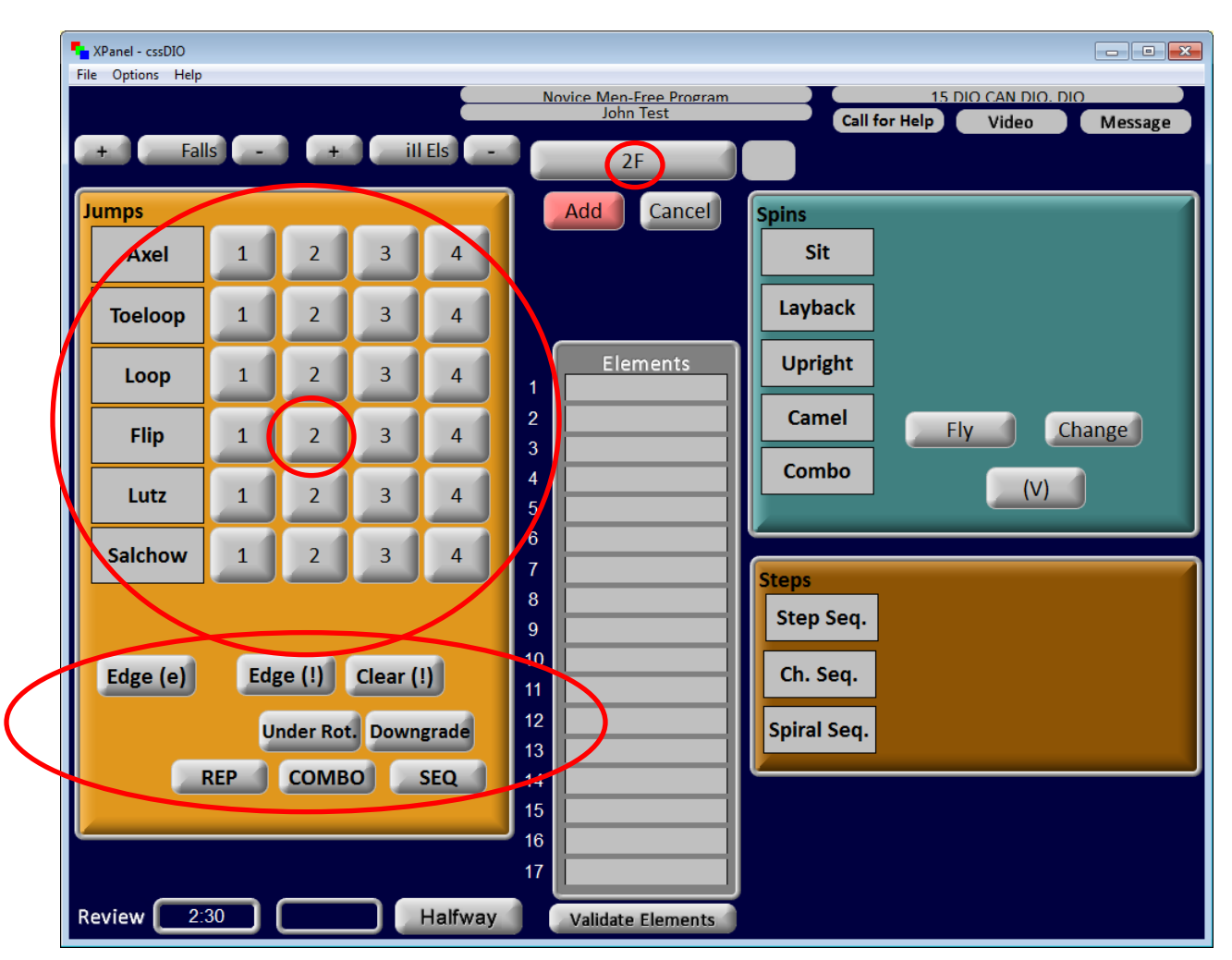

#### Jumps Continued

To enter jump combinations where the second jump is invalid: Short program: Called "Double Lutz, combination, double toe invalid"

- 1. Select the first jump
- 2. Press "Combo"
- 3. Select the second jump
- 4. Press "Add"
- 5. Computer will invalidate second jump automatically

Free program: Called "Double Lutz, sequence, double toe invalid"

- 1. Select the first jump
- 2. Press "SEQ"
- 3. Select the second jump
- 4. Press "Add"
- 5. Computer will invalidate second jump automatically

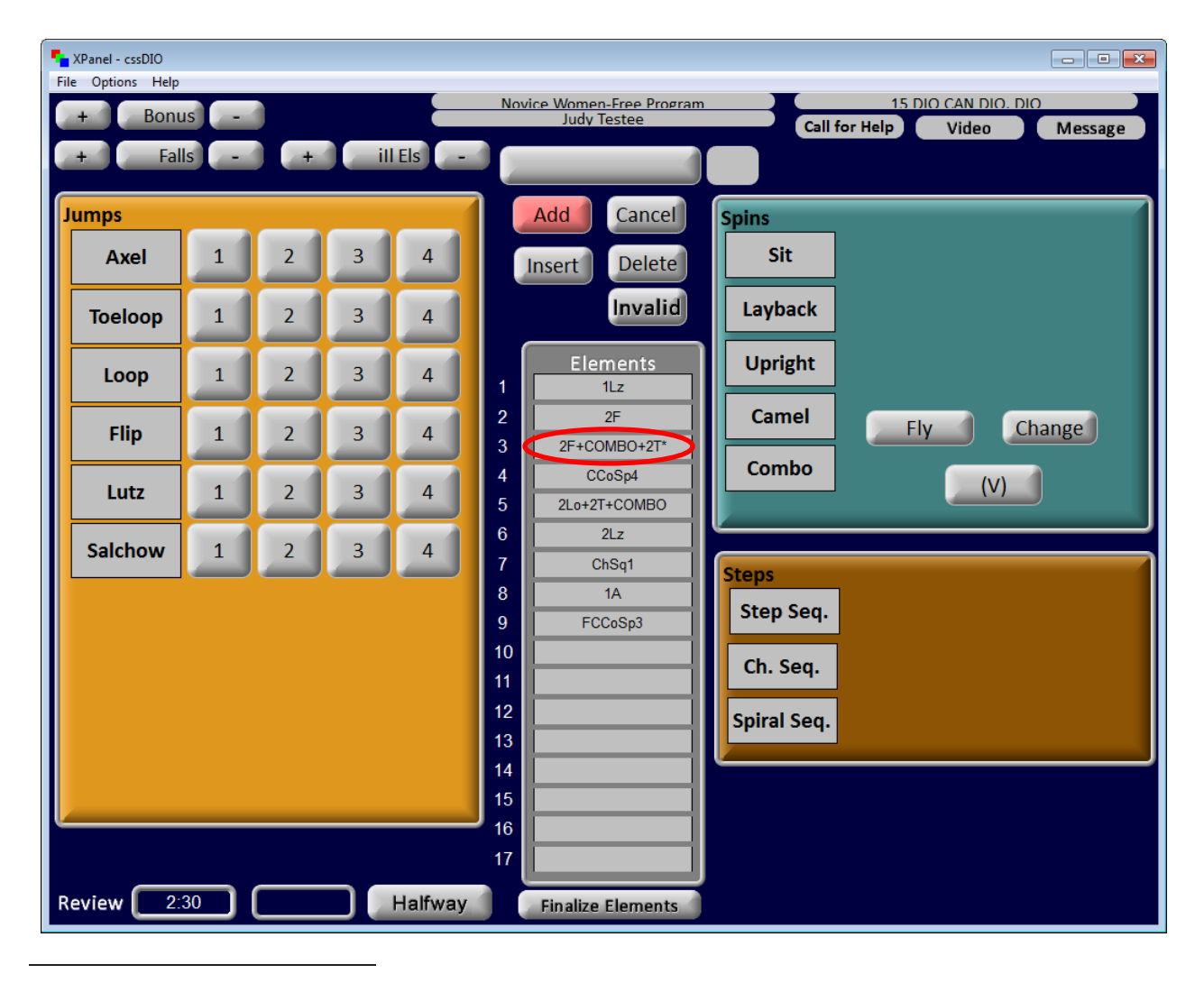

#### <u>Spins</u>

To enter a flying spin:

- 1. Select "Fly"
- 2. Select the spin type
- 3. Select the level
- 4. Press "Add"

*Note: When the "Fly" button is selected, it will disappear. In a flying spin, the "Fly" must be entered first.* 

To enter a spin with a change of foot:

- 1. Select "Change"
- 2. Select the spin type
- 3. Select the level
- 4. Press "Add"

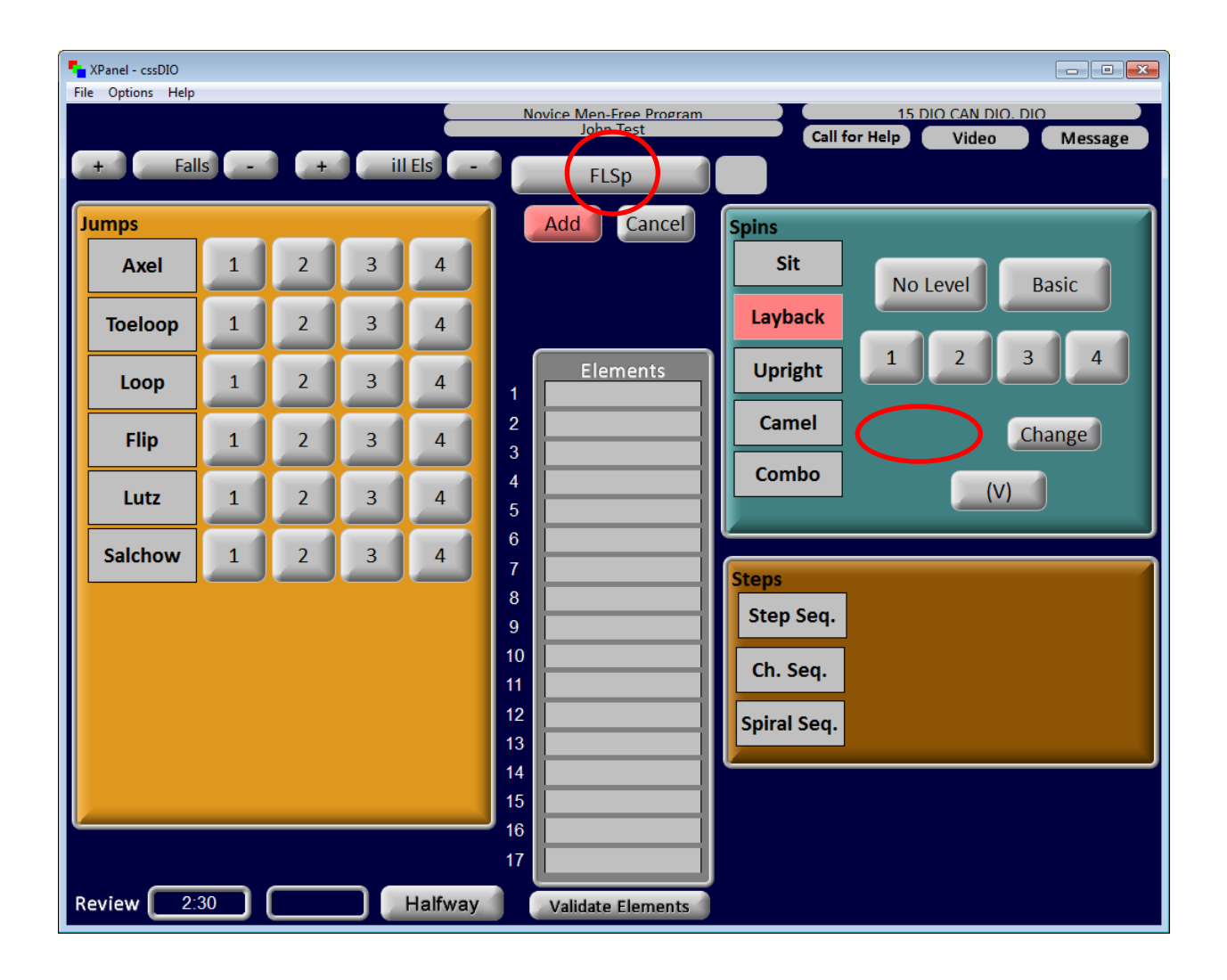

#### **Spins Continued**

To enter a combination spin:

- 1. Select "Combo"
- 2. Select "Change" (if applicable)
- 3. Select the level
- 4. Select "V" (if applicable)
- 5. Press "Add"

Note: If the combination spin has a flying entry, the "Fly" button must be selected first.

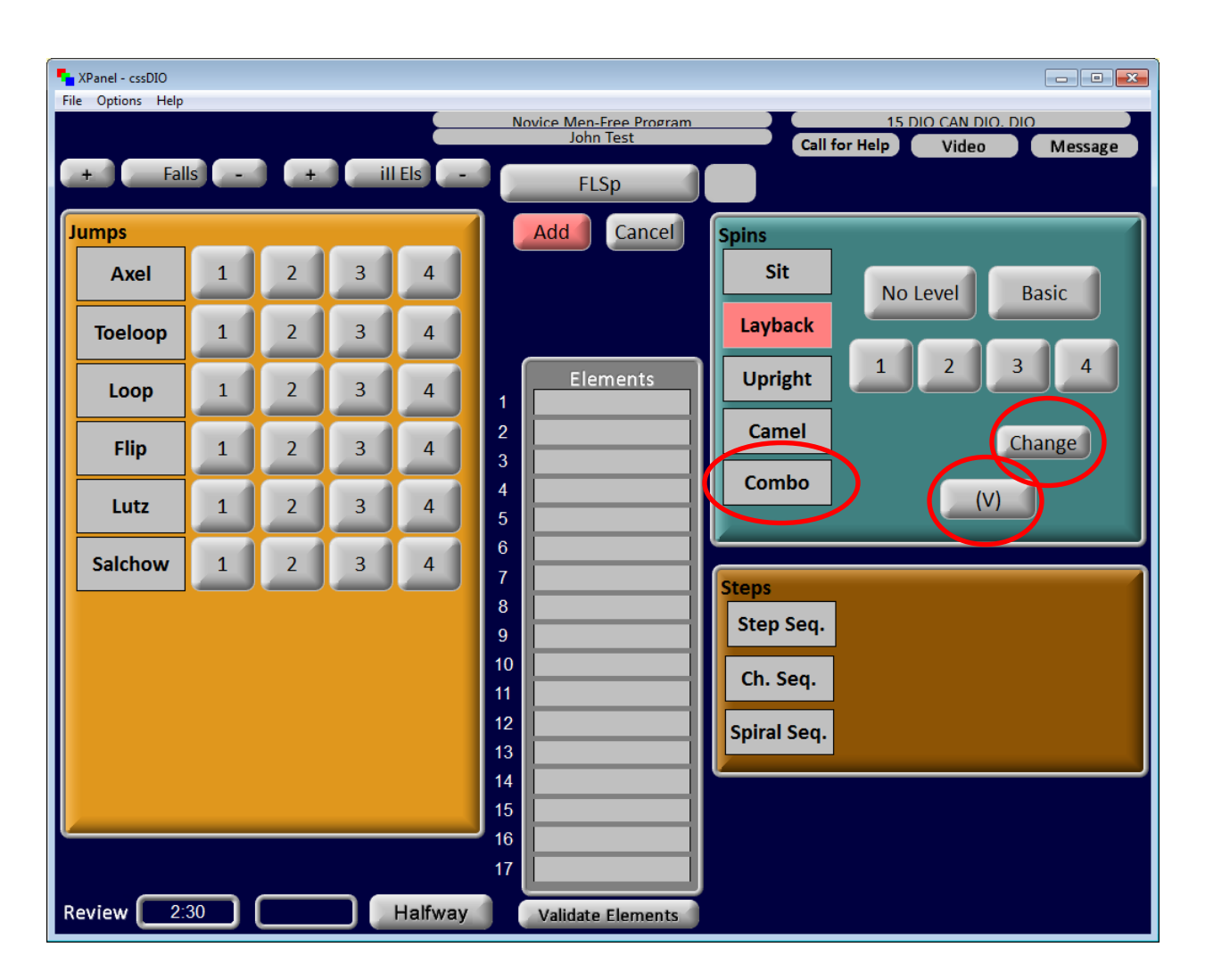

#### **Steps/Spirals**

To enter a step sequence:

- 1. Select "Step Seq."
- 2. Select the level called
- 3. Press "Add"

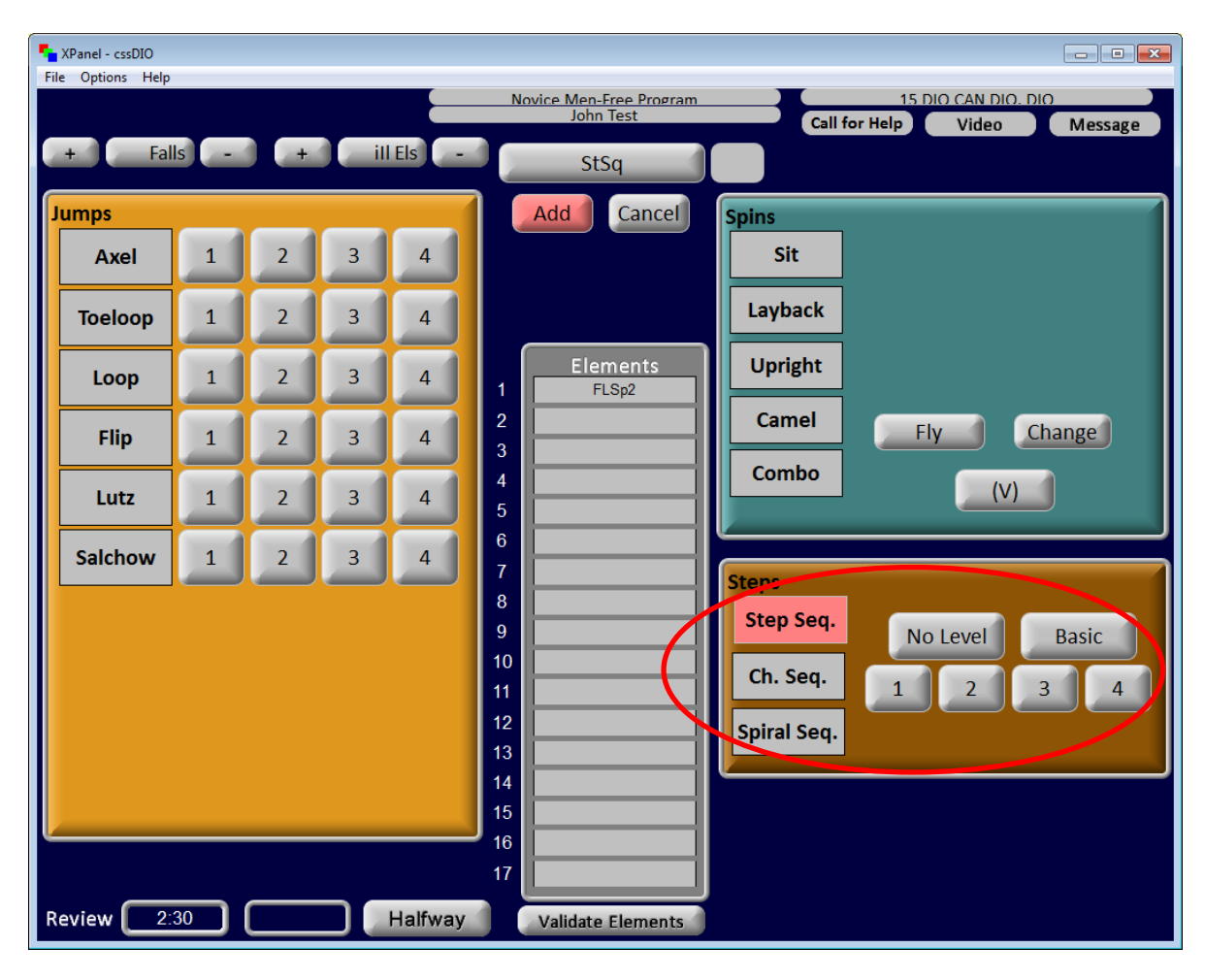

For choreographed sequence:

- 1. Select "Ch. Seq."
- 2. Select "No level" or "level 1" (depending on what is called)
- 3. Press "Add"

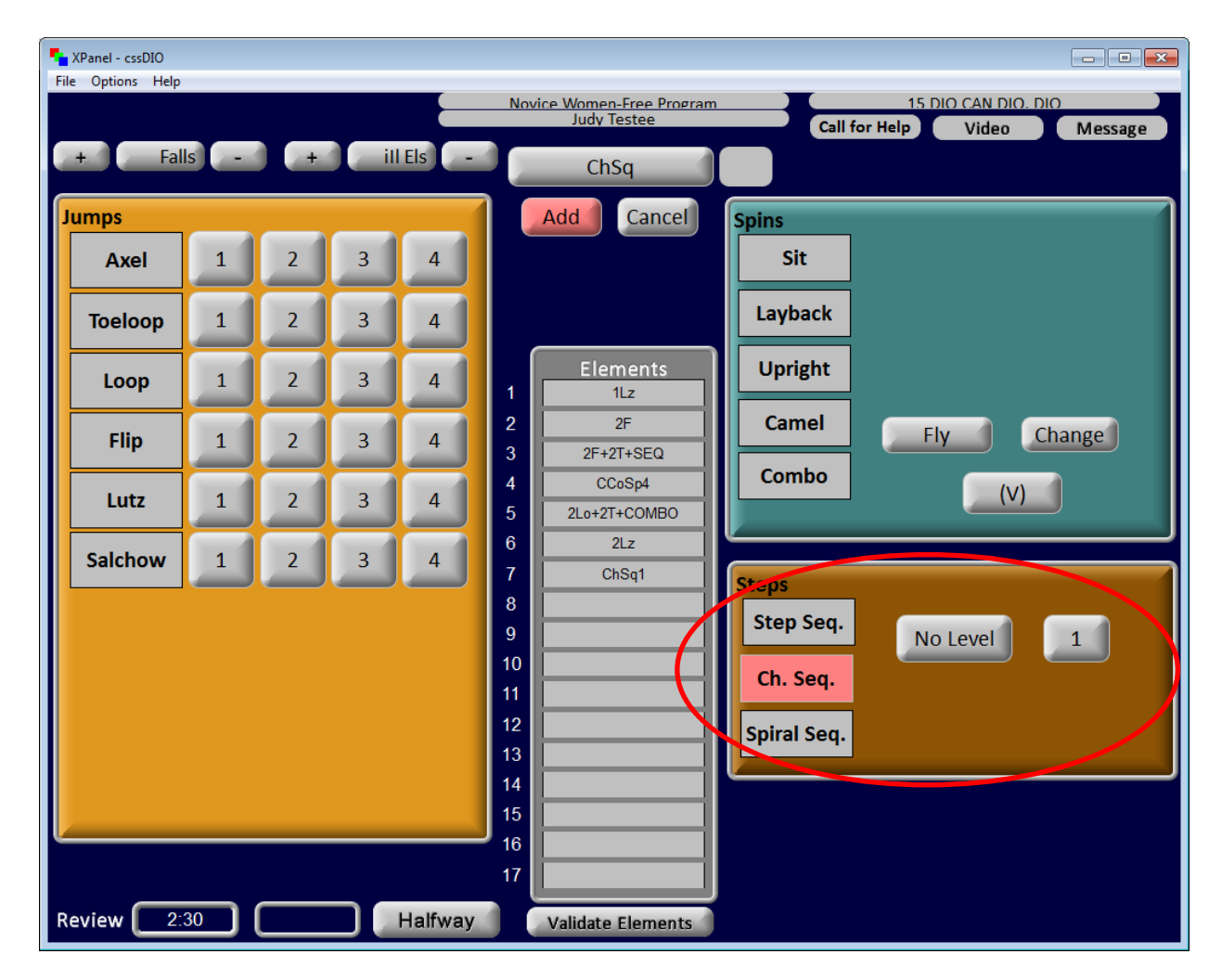

To enter spirals:

- 1. Select "Spiral Seq."
- 2. Select "No level" or "Basic" (depending on what is called)
- 3. Press "Add"

#### Reviews

| File | Panel - cssDIO<br>Options Help |     |   |     |         |          |                                     |             |                                               |
|------|--------------------------------|-----|---|-----|---------|----------|-------------------------------------|-------------|-----------------------------------------------|
|      |                                |     |   |     |         | No       | ovice Men-Free Program<br>John Test | Call        | 15 DIO CAN DIO. DIO<br>for Help Video Message |
| +    | - Fall                         | s - | + | i i | Els -   |          |                                     |             |                                               |
| Ju   | mps                            |     |   |     |         |          | Add Cancel                          | Spins       |                                               |
|      | Axel                           | 1   | 2 | 3   | 4       |          |                                     | Sit         |                                               |
|      | Toeloop                        | 1   | 2 | 3   | 4       |          |                                     | Layback     |                                               |
|      | Loop                           | 1   | 2 | 3   | 4       |          | Elements<br>2F                      | Upright     |                                               |
|      | Flip                           | 1   | 2 | 3   | 4       | 2        | FLSp2<br>StSq1                      | Camel       | <b>Fly</b> Change                             |
|      | Lutz                           | 1   | 2 | 3   | 4       | 4<br>5   | ChSq                                | Combo       | (V)                                           |
|      | Salchow                        | 1   | 2 | 3   | 4       | 6<br>7   |                                     | Steps       |                                               |
|      |                                |     |   |     |         | 8<br>9   |                                     | Step Seq.   |                                               |
|      |                                |     |   |     |         | 10<br>11 |                                     | Ch. Seq.    |                                               |
|      |                                |     |   |     |         | 12<br>13 |                                     | Spiral Seq. |                                               |
|      |                                |     |   |     |         | 14<br>15 |                                     | Ľ           |                                               |
|      |                                |     |   |     |         | 16<br>17 |                                     |             |                                               |
| Rev  | view 2:                        | 30  |   |     | Halfway |          | Validate Elements                   |             |                                               |

When a review is called highlight the element by selecting the corresponding number.

#### Falls/Illegal Element

When a fall or illegal element is called select the "+" button beside the word "Fall" or "Illegal element" on the screen. To remove a fall or an illegal element, at the direction of the TC, select the "-" button.

#### Halfway

In Junior and Senior singles short and free programs, the "Halfway" bonus is indicated by a yellow line in the list of elements. All elements entered after this yellow line appears receive a bonus. When the yellow line appears, indicate its presence to the technical controller.

*Note*: The *"Halfway"* function only applies to Junior and Senior men's and women's short and free programs.

#### DIO: "Halfway"

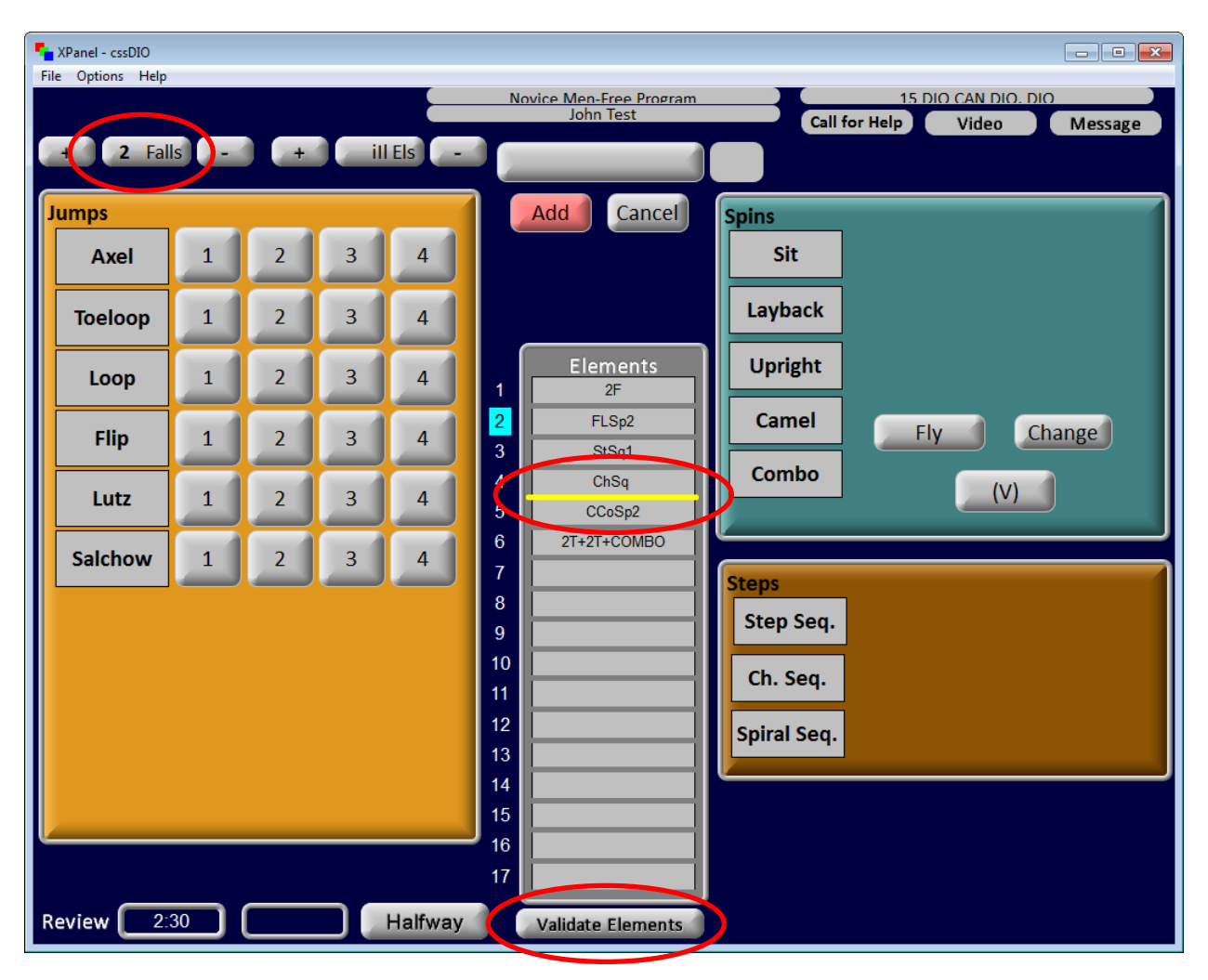

# **Conclusion of Performance**

When the performance has ended immediately press the "Validate Elements" button. This will activate additional element entry options including "Change" and "Delete".

Initiate the call back/review process.

DIO: "There are 7 elements and 1 review. The first review is on element number 2, the double Lutz."

| XPanel - cssDIO |      |   |        |         |                                                                                     |
|-----------------|------|---|--------|---------|-------------------------------------------------------------------------------------|
| + Bont          | ıs – |   |        |         | Novice Men-Free Program 15 DIO CAN DIO DIO<br>John Test Call for Help Video Message |
| + 2 Fal         | ls – | + | ) (iii | Els -   |                                                                                     |
| Jumps           |      |   |        |         | Add Cancel Spins                                                                    |
| Axel            | 1    | 2 | 3      | 4       | Insert Delete Sit                                                                   |
| Тоеlоор         | 1    | 2 | 3      | 4       | Invalid                                                                             |
| Loop            | 1    | 2 | 3      | 4       | 1 Elementer Upright                                                                 |
| Flip            | 1    | 2 | 3      | 4       | 2 FLSp2 Camel Fly Change                                                            |
| Lutz            | 1    | 2 | 3      | 4       | 4 ChSq Combo (V)                                                                    |
| Salchow         | 1    | 2 | 3      | 4       | 6 2T+2T+COMBO<br>7 Stans                                                            |
|                 |      |   |        |         | 8 Steps Steps                                                                       |
|                 |      |   |        |         | 10<br>11 Ch. Seq.                                                                   |
|                 |      |   |        |         | 12 Spiral Seq.                                                                      |
|                 |      |   |        |         |                                                                                     |
|                 |      |   |        |         |                                                                                     |
| _               |      |   |        |         | 17                                                                                  |
| Review 2:       | 30   |   |        | Halfway | Well Bal Program                                                                    |

#### **Change Element**

To change an element: Select the element (it will appear in yellow), enter the new element then select "Change".

#### **Insert Element**

To insert an element: Select the element box in which the TC has indicated the inserted element should appear (selecting will highlight the element box), then press "Insert" and wait for the program to refresh (this will take a few seconds). Select the new blank element box and enter the new element.

#### **Delete Element**

To delete an element: Select the element, then select "Delete". The element box will be left blank; it is not necessary to then move all the elements up a box.

#### Halfway

In Junior and Senior singles short and free skate programs, it may be necessary to move the yellow bar indicating the halfway bonus. The computer automatically applies the bonus but it may need to be moved at the discretion of the TC. To move the halfway bonus, select the first element on which the bonus applies, then select "Halfway". For example, if element 6 is the first element onto which the bonus applies select element 6, then select "Halfway".

#### **Video Replay**

At events using the Skate Canada video replay software, the DIO is responsible for the replay of elements during the review process. To toggle the screen to Video Replay mode, select the "Video" button. In Video Replay mode, available options include *Fast Forward, Slow Forward, Pause, Rewind, Play* and *Stop* and should be used at the direction of the TC. Once the panel completes the review, select "Return" to return to the data input screen.

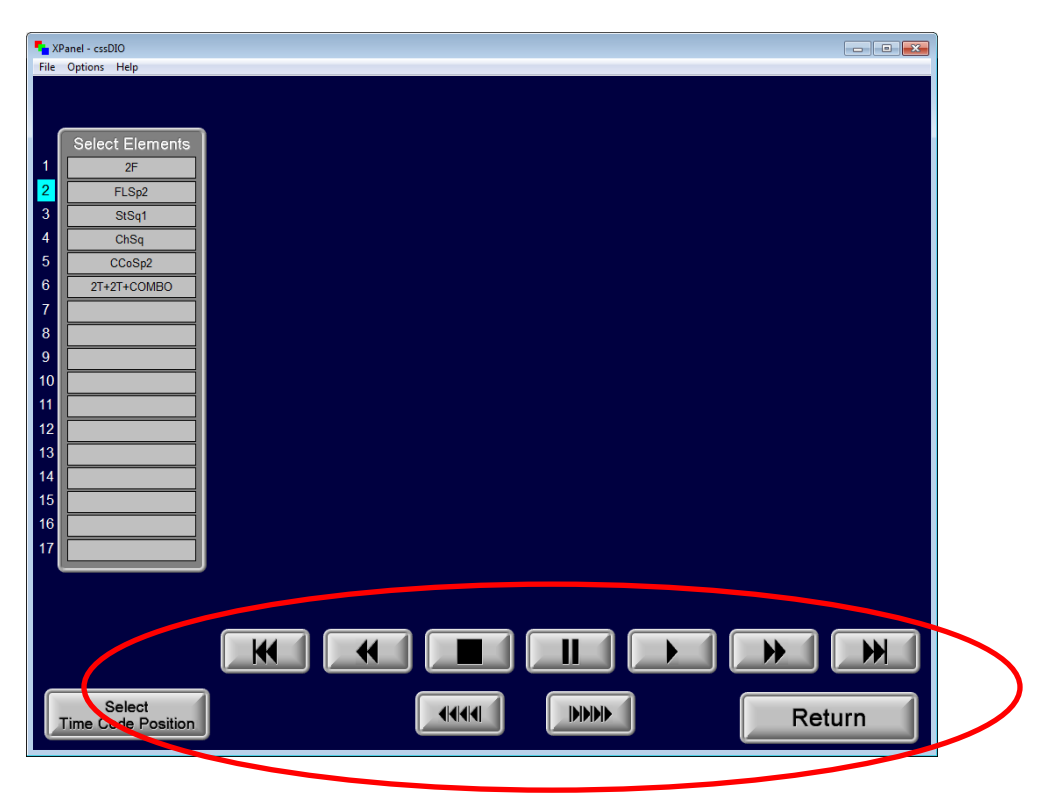

# **Read-Back and Finalize**

When the reviews and alterations are complete, the TC will instruct the DIO to select the "Well Bal Program" button. If any elements have changed when "Well Bal Program" is selected, they will appear in pink. The DIO must immediately report these changes to the TC.

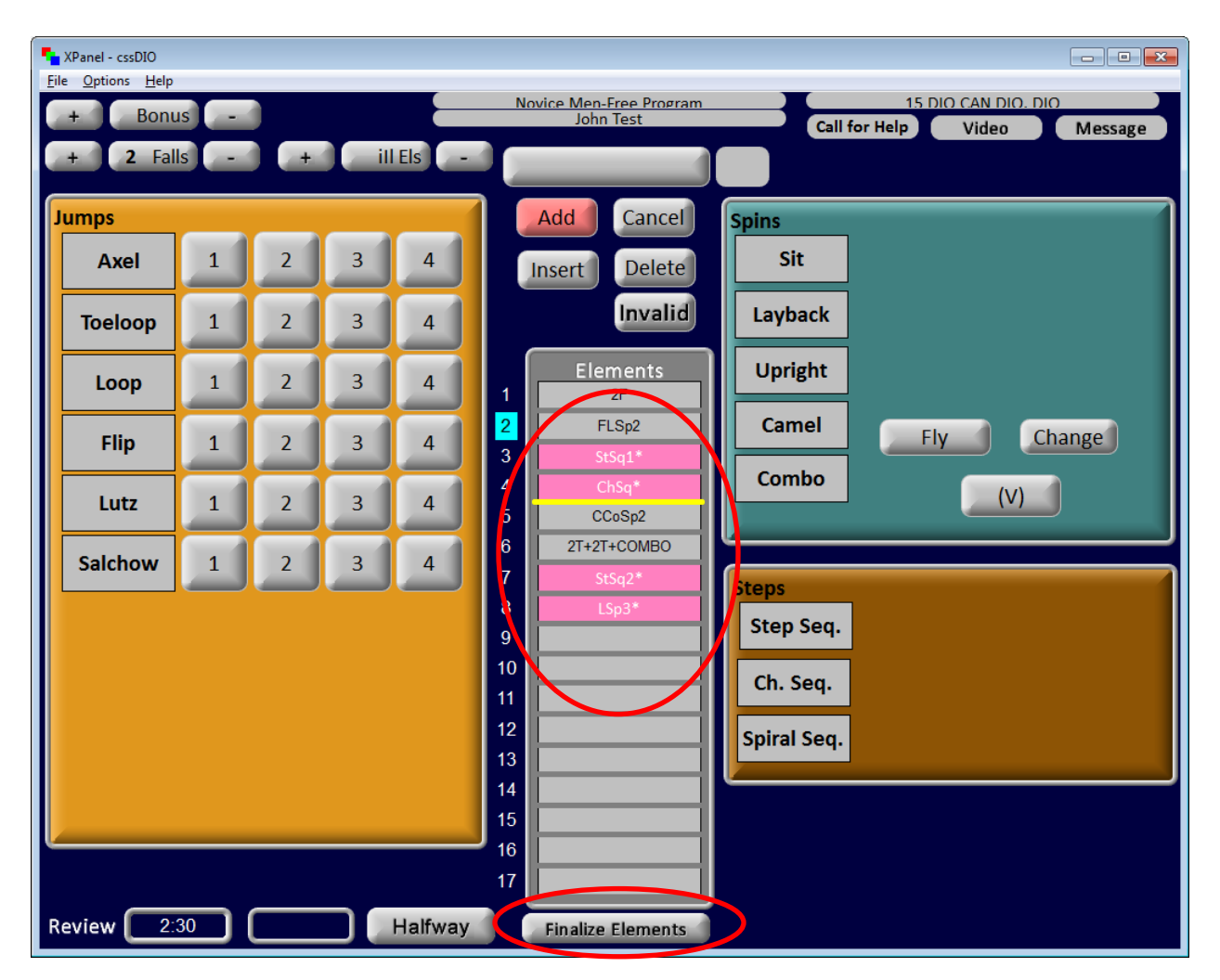

Upon request from the TC, the DIO will read back the elements, falls, bonuses and illegal elements. Once the TC has confirmed that all information has been entered properly, the DIO will be advised to finalize elements. The DIO will press the "Finalize Elements" button and prepare for the next competitor.

DIO: "Elements finalized."

# PAIR

# **Prior to Performance**

The data entry screen before a team begins appears as follows:

| XPanel - cssDIO                 |                                             |                         |                                             |
|---------------------------------|---------------------------------------------|-------------------------|---------------------------------------------|
|                                 | Novice Pair-Free Program<br>J Testee/J Test | Call for                | 15 DIO CAN DIO, DIO<br>Help Video Message   |
| + Falls - + ill Els -           |                                             | Sit                     |                                             |
| Axel 1 2 3 4                    | Add Cancel                                  | Layback                 |                                             |
| Toeloop 1 2 3 4                 |                                             | S<br>P Upright          |                                             |
| Loop 1 2 3 4                    |                                             | i Camel                 | Fly Change                                  |
| J Flip 1 2 3 4                  | Elements                                    | s<br>Combo              |                                             |
| n Lutz 1 2 3 4                  | 2                                           | Pair Spin               |                                             |
| Salchow 1 2 3 4                 | 4                                           |                         | (3) Hand to (4) Hand                        |
|                                 | 5                                           | (1) Armpit (2) \        | Naist Hip Press to Hand                     |
| Throw                           | 7                                           | (5S) Step (5T)<br>Lasso | Toe (5A) Axel (5R) Rev<br>Lasso Lasso Lasso |
|                                 | 8                                           | f (5B) Back<br>t Lasso  |                                             |
|                                 | 10                                          | s                       |                                             |
| ch. Seq. Spiral Seq             | 12                                          |                         |                                             |
| P                               | 13                                          | Twists 1T               | N 2TW 3TW 4TW                               |
| Death<br>Spirals FI FO BI BO SF | 15                                          |                         |                                             |
|                                 | 17                                          |                         |                                             |
| Review 2:30                     | Validate Elements                           |                         |                                             |

Notice that the screen is divided by element type. The elements will appear in the column in the middle of the screen after they are entered.

During the warm-up, the DIO will verify that the correct event is on the screen. Prior to the start of the first performance, the DIO will verbally make note of the skaters' names that are displayed.

DIO: "The first team, Jane Doe and John Tester, are on the screen."

Prior to each subsequent performance, the DIO will continue to verify the skaters' names that are displayed on the screen.

DIO: " and (skaters' names) are on the screen."

# **During Performance**

If a planned program sheet has been provided, the ATS will pre-call each element. This will give the DIO time to prepare for the anticipated call by the TS. The entry of data requires a few steps depending on the element.

#### <u>Jumps</u>

The entry of jump elements is consistent with the singles inputting process (Appendix A).

#### Throw Jumps

To enter a throw jump:

- 1. Select the jump
- 2. Select the "Throw" button
- 3. If under-rotated or downgraded, select "Under Rot" or "Downgrade"
- 4. Press "Add"

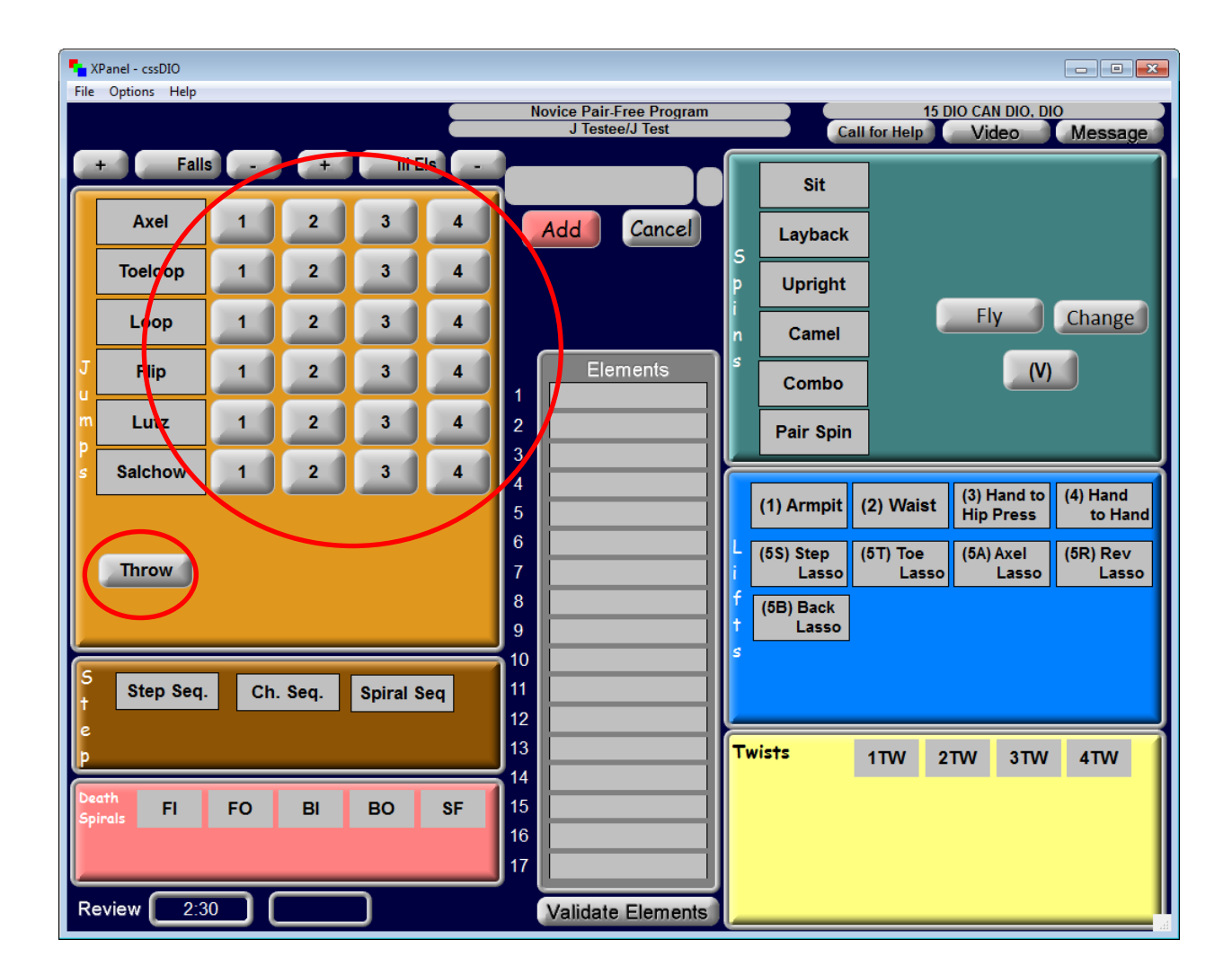

#### **Death Spirals**

To enter a death spiral:

- 1. Select edge or spiral figure
- 2. Select the level
- 3. Press "Add"

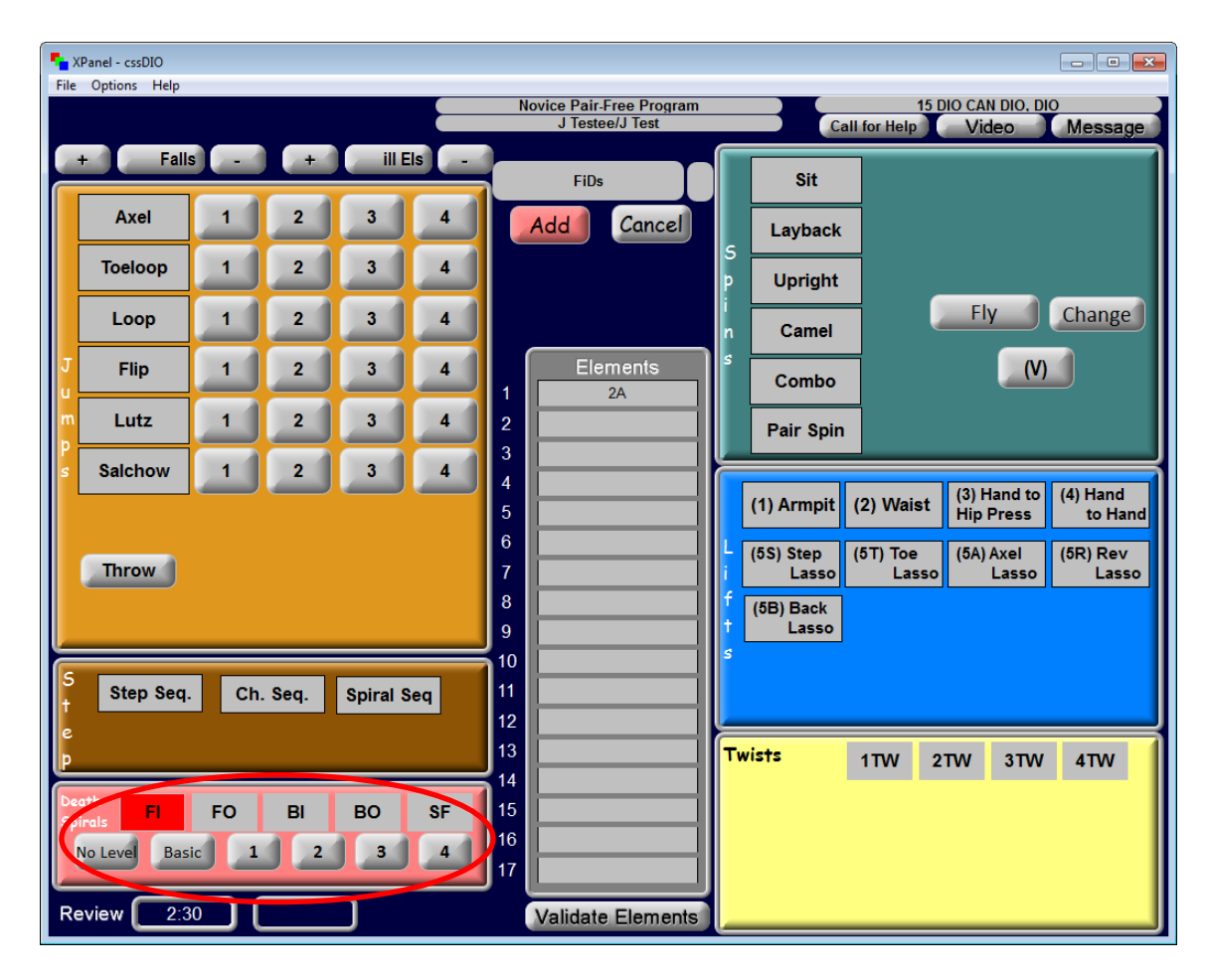

#### <u>Lifts</u>

To enter a lift:

- 1. Select the take-off group (1, 2, 3, 4, 5S, 5T, 5A, 5R or 5B)
- 2. Select the level
- 3. Press "Add"

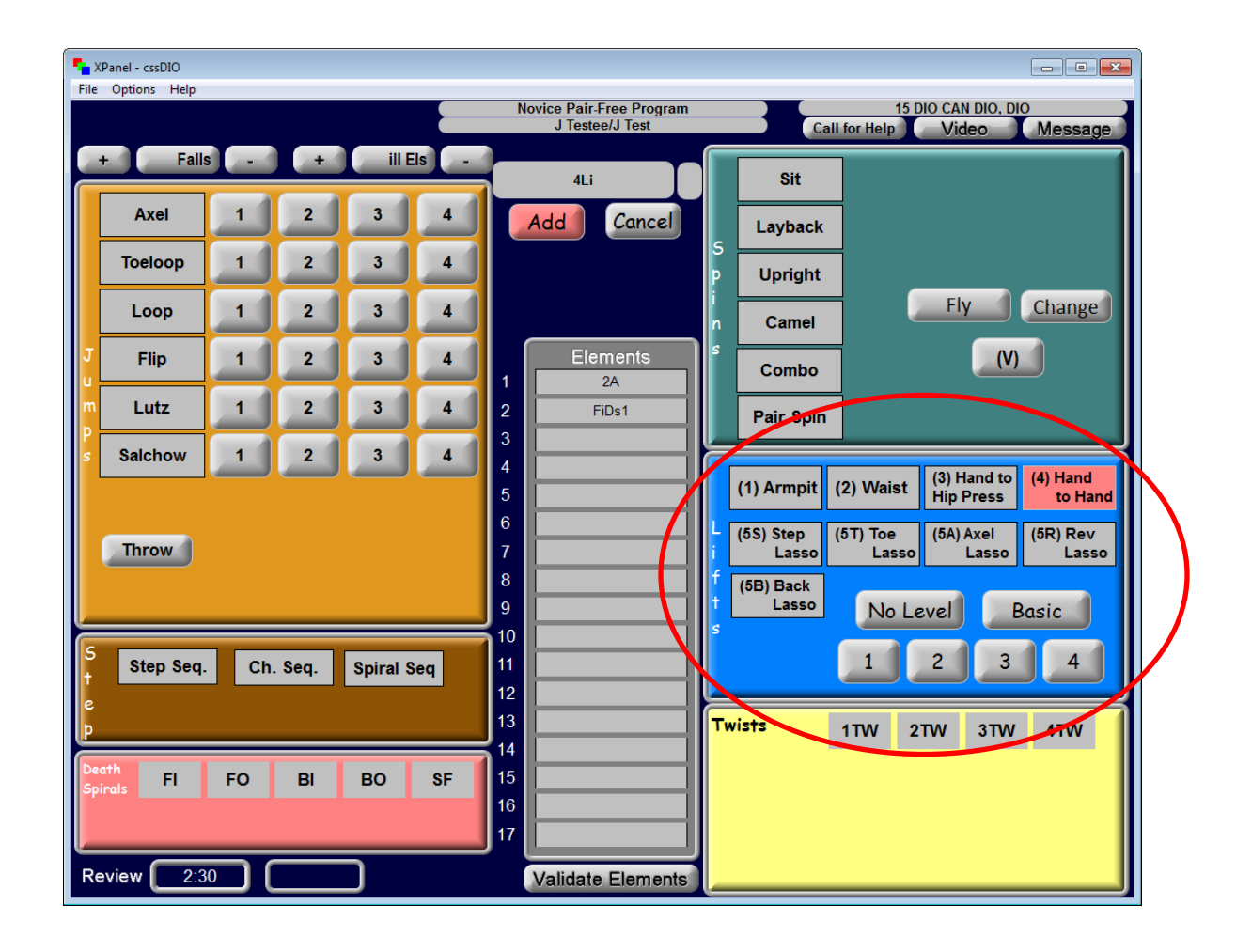

#### <u>Twists</u>

To enter a twist:

- 1. Select the number of rotations (1TW, 2TW, 3TW or 4TW)
- 2. Select the take-off type (if not called select Lutz/Flip/Toeloop)
- 3. Select level
- 4. If downgraded, select "Downgrade" (<<)
- 5. Press "Add"

| File Options Help                                                                                                    |                                                                                                    |
|----------------------------------------------------------------------------------------------------|----------------------------------------------------------------------------------------------------|
|                                                                                                    | Novice Pair-Free Program 15 DIO CAN DIO, DIO<br>J Testee/J Test Call for Help Video Message                                                                                                    |
| + Falls - + III Els -                                                                                                    | 2Tw Sit                                                                                                    |
| Axel 1 2 3 4                                                                                                    | Add Cancel Layback                                                                                                    |
| Toeloop 1 2 3 4                                                                                                    | P Upright                                                                                                    |
| Loop 1 2 3 4                                                                                                    | n Camel                                                                                                    |
| Flip 1 2 3 4                                                                                                    | 1 2A Combo                                                                                                    |
|                                                                                                    | 2 FiDs1 Pair Spin                                                                                                    |
| Salchow 1 2 3 4                                                                                                    | 4<br>5<br>(1) Armpit (2) Waist (3) Hand to (4) Hand<br>to Hand                                                                                                    |
| Throw                                                                                                    | 6<br>7<br>7                                                                                                    |
|                                                                                                    | 8 (6B) Back                                                                                                    |
|                                                                                                    |                                                                                                    |
| t Step Seq. Ch. Seq. Spiral Seq                                                                                                    |                                                                                                    |
| P                                                                                                    | 13 17 17W 27W 37W 47W                                                                                                    |
| Death<br>Spirals FI FO BI BO SF                                                                                                    | 15 Lutz/Flip/Toeloop Axel                                                                                                    |
|                                                                                                    | 17 Basic                                                                                                    |
| Review 2:30                                                                                                    | Validate Elements                                                                                                    |
| NPanel - cssDIQ                                                                                                    |                                                                                                    |
| -                                                                                                    |                                                                                                    |
| File Options Help                                                                                                    | Novice Pair-Free Program 15 DIO CAN DIO, DIO                                                                                                    |
| File Options Help                                                                                                    | Novice Pair-Free Program 15 DIO CAN DIO, DIO<br>S Testee2/J Test1 Call for Help Video Message                                                                                                    |
| File Options Help<br>+ Falls - + ill Els -<br>Axel 1 2 3 4                                                                                                    | Novice Pair/Free Program 15 DIO CAN DIO, DIO<br>S Testee2/J Test1 Call for Help Video Message                                                                                                    |
| File Options Help<br>+ Falls - + ill Els -<br>Axel 1 2 3 4<br>Toeloop 1 2 3 4                                                                                                    | Novice Pair-Free Program<br>S Testee/J/ Test<br>15 DIO CAN DIO, DIO<br>Message<br>11W2<br>Add Cancel<br>Layback<br>Upright                                                                                                    |
| File Options Help<br>+ Falls - + ill Els -<br>Axel 1 2 3 4<br>Toeloop 1 2 3 4<br>Loop 1 2 3 4                                                                                                    | Novice Pair-Free Program<br>S Testee2/J Test1<br>Call for Help<br>Video<br>Message<br>1Tw2<br>Sit<br>Layback<br>p<br>Upright<br>n<br>Camel<br>Fly                                                                                                    |
| File Options Help<br>+ Falls - + ill Els -<br>Axel 1 2 3 4<br>Toeloop 1 2 3 4<br>Loop 1 2 3 4<br>Filp 1 2 3 4                                                                                                    | Novice Pair-Free Program<br>S Testee2/J Test<br>15 Dio CAN Dio, Dio<br>Message<br>11 W2<br>Add Cancel<br>S Upright<br>Camel<br>Camel<br>Combo<br>(V)                                                                                                    |
| File       Options       Help         +       Falls       -       +       ill Els         Axel       1       2       3       4         Toeloop       1       2       3       4         Loop       1       2       3       4         Flip       1       2       3       4         Lutz       1       2       3       4                                                                                                    | Novice Pair-Free Program<br>S Testee2/J Test1<br>Add Cancel<br>Elements<br>2<br>1<br>1<br>1<br>2<br>1<br>1<br>1<br>1<br>1<br>1<br>1<br>1<br>1<br>1<br>1<br>1<br>1                                                                                                    |
| File Options Help         +       Falls       +       III Els         Axel       1       2       3       4         Toeloop       1       2       3       4         Loop       1       2       3       4         Flip       1       2       3       4         Loop       1       2       3       4         Lutz       1       2       3       4         Salchow       1       2       3       4                                                                                                    | Novice Pair-Free Program<br>S Testee2/J Test     15 Dio CAN Dio, Dio<br>Call for Help     Wessage       11w2     Sit       Add     Cancel     Layback       5     Upright     Fly       1     1A     Combo       2     Bir     Combo       3     (d) Americ (a) Hand to (d) Hand                                                                                                    |
| File Options Help<br>+ Falls - + ill Els -<br>Axel 1 2 3 4<br>Toeloop 1 2 3 4<br>Loop 1 2 3 4<br>Filip 1 2 3 4<br>Filip 1 2 3 4<br>Salchow 1 2 3 4                                                                                                    | Novice Pair-Free Program<br>S Testee2/J Test1<br>Add Cancel<br>I Tw2<br>Sit<br>Layback<br>Upright<br>Camel<br>S Combo<br>Pair Spin<br>(1) Armpit (2) Waist (3) Hand to (4) Hand<br>to Hand<br>(65) Step (6T) Toe (6A) Aval (6P) Pay                                                                                                    |
| File Options Help<br>+ Falls - + ill Els -<br>Axel 1 2 3 4<br>Toeloop 1 2 3 4<br>Loop 1 2 3 4<br>Filp 1 2 3 4<br>Filp 1 2 3 4<br>Salchow 1 2 3 4<br>Throw                                                                                                    | Invice Pair-Free Program       15 DIO CAN DIO, DIO       S Testee2/J Test       11 W2       Add       Call for Help       Video       Message       11 W2       Add       Call for Help       Video       Message       Upright       n     Camel       S     Upright       1     1A       2     Ombo       1     No       2     Ombo       Pair Spin     (1) Armpit (2) Waist (3) Hand to (4) Hand to Hand       (SS) Step     (5S) Step       6     (SS) Eack                                                                                                    |
| File       Options       Help         +       Falls       -       +       ill Els         Axel       1       2       3       4         Toeloop       1       2       3       4         Loop       1       2       3       4         Flip       1       2       3       4         Lutz       1       2       3       4         Salchow       1       2       3       4         Throw       -       -       -       -                                                                                                    | Novice Pair-Free Program<br>S Testee2/J Test1     15 Dio CAN Dio, Dio<br>Call for Help       11w2     Sit       Add     Cancel       1 Layback     Upright       6     Upright       1 1A     Camel       9     (1) Armpit       (2) Waist     (3) Hand to       (4) Hand       (5) Step     (67) Toe       (5) Step     (67) Toe       (5) Step     (67) Toe       (5) Step     (57) Toe       (58) Back     Lasso                                                                                                    |
| File Options Help<br>+ Falls - + ill Els -<br>Axel 1 2 3 4<br>Toeloop 1 2 3 4<br>Loop 1 2 3 4<br>Filp 1 2 3 4<br>Filp 1 2 3 4<br>Salchow 1 2 3 4<br>Throw                                                                                                    | Novice Pair-Free Program<br>S Tostee2/J Test     15 DIO CAN DIO, DIO<br>Call for Help     Message       11w2     Sit       Add     Cancel       1     Layback       2     Upright       1     Camel       2     Order       1     1A       2     Order       3     Order       4     (1) Armpit       5     Upright       1     1A       2     Order       3     Order       4     (1) Armpit       5     (2) Waist       10     Image: Combo       10     Image: Combo       11     Image: Combo       12     Order       13     Order       14     Image: Combo       15     Order       16     (1) Armpit       17     Order       18     Order       19     Image: Combo       10     Image: Combo       11     Image: Combo       12     Image: Combo       13     Image: Combo       14     Image: Combo       15     Image: Combo       16     Image: Combo       17     Image: Combo       18     Image: Combo                                                         |
| File       Options       Help         +       Falls       -       +       ill Els         Axel       1       2       3       4         Toeloop       1       2       3       4         Loop       1       2       3       4         Flip       1       2       3       4         Lutz       1       2       3       4         Salchow       1       2       3       4         Throw       5       Step Seq.       Ch. Seq.       Spiral Seq                                                                                                    | Unvice Pair-Free Program         15 DIO CAN DIO, DIO         Message         11W2         Add       Cancel       Fly       Wessage         1       1A       9       Fly       (V)         1       1A       Combo       Pair Spin       (V)         1       1A       Pair Spin       (V)       14         5       (1) Armpit       (2) Waist       (3) Hand to       (4) Hand         6       (5) Step       (57) Toe       (5A) Axei       (5R) Rev         10       11       Lasso       Lasso       Lasso       (5B) Back         13       Twistz       1TW       2TW       3TW       4TW                                                                                                    |
| File Options Help<br>+ Falls - + ill Els -<br>Axel 1 2 3 4<br>Toeloop 1 2 3 4<br>Loop 1 2 3 4<br>Filp 1 2 3 4<br>Filp 1 2 3 4<br>Filp 1 2 3 4<br>Salchow 1 2 3 4<br>Throw<br>S step Seq. Ch. Seq. Spiral Seq<br>p                                                                                                    | Invice Program         S Testee2/J Test         11 DIO CAN DIO. DIO         Video       Message         11 Tw2       Sit         Add       Cancel       Fly         I Upright         1       1A       Camel       (V)         2       Upright       Fly       Image: Combo       (V)         1       1A       Pair Spin       (1) Armpit       (2) Waist       (3) Hand to       (4) Hand         5       10       13       14       15       15       15       15       15       17       16       (58) Back       5       5       16       17       18       16       17       17       14       15       17       17       17       17       17       17       17       17       17       17       17       17       17       17       17       17       17       17       18       10       11       17       17       17       17       17       17       17       17       17       17       17       17       17       17       17       17       17 <td< th=""></td<> |
| File       Options       Help         +       Falls       -       +       III Els         Axel       1       2       3       4         Toeloop       1       2       3       4         Loop       1       2       3       4         Flip       1       2       3       4         Loop       1       2       3       4         Lutz       1       2       3       4         Salchow       1       2       3       4         Throw       5       Step Seq. Ch. Seq. Spiral Seq       5         p       Express       Fi       FO       Bi       BO       SF | Invice Pair-Free Program       15 DIO CAN DIO, DIO       Call for Help Video Message       11W2       Add Cancel       1     14       2     Upright       1     Elements       2     0       4     Combo       9     0       10     (1) Armpit (2) Waist (3) Hand to (4) Hand       6     (5) Step       10     (5) Step       11     (5) Step       12     Twistz       13     Twistz       14     No Level       15       16       17     No Level                                                                                                    |

#### <u>Spins</u>

The entry of spin elements is consistent with the singles inputting process (Appendix A)

except: To enter a pair spin:

- 1. Select "Pair Spin"
- 2. Select the level
- 3. Press "Add"

To enter a pair combo spin:

- 1. Select "Pair Spin"
- 2. Select "Combo"
- 3. Select the level
- 4. Select "V" (if applicable)
- 5. Press "Add"

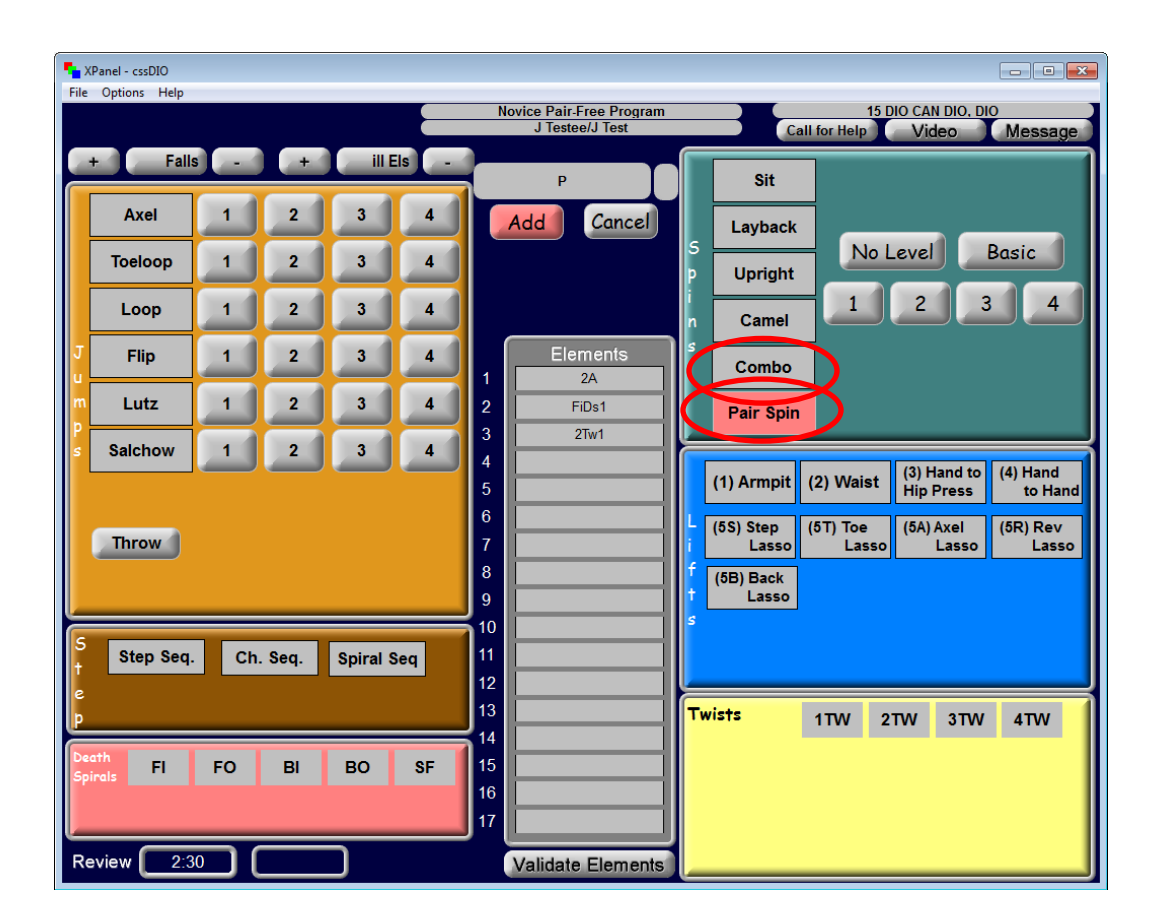

#### Steps/Spirals

The entry of step, spiral and choreographic sequences is consistent with the singles inputting process (Appendix A).

#### Reviews

The entry of reviews called is consistent with the singles inputting process (Appendix A).

#### Falls/Illegal Elements

The entry of falls and illegal elements is consistent with the singles inputting process (Appendix A).

#### Halfway

The "Halfway" function does not apply to pair events.

# **Conclusion of the Performance/ Read-Back and Finalize**

Upon conclusion of the performance, the DIO will follow the same process as outlined in singles (Appendix A) for validating, changing, inserting and/or deleting elements, video replay, well- balanced program and finalizing elements.

# **Ice Dance** – Pattern Dance without Key Points

# **Prior to Performance**

The data entry screen before a couple begins a <u>Pattern Dance without Key Points</u> event looks like this:

| XPanel - cssDIO<br>File Options Help<br>+ Falls - | Juvenile Dance-Pattern Dance<br>S Testee2/J Test                                                                                                    | Call for Help Video |
|---------------------------------------------------|----------------------------------------------------------------------------------------------------|---------------------|
|                                                   | Elements         WLW11         WLW12         WLW12         WLW12         WLW23         WLW23         WLW23         WLW23         WLW23         WLW23         WLW23         WLW23         WLW23         WLW23         WLW23         WLW23         WLW23         WLW23         WLW23         WLW23         WLW23         WLW23         WLW33         WLW33         WLW33         WLW34         WLW35         WLW35         WLW36         WLW37         WLW38         WLW39         WLW39         WLW31         WLW31         WLW31         WLW31         WLW31         WLW31         WLW31         WLW31         WLW31         WLW31         WLW31         WLW31         WLW31         WLW31         WLW31         WLW31         WLW31 |                     |

Notice that in a pattern dance event there are no element groupings to select and the sequences are already listed in the elements column.

During the warm-up, the DIO will verify that the correct event is on the screen. Prior to the start of the first performance, the DIO will verbally make note of the skaters' names that are displayed.

DIO: "The first couple, Joanne Tester and John Tester, are on the screen."

Prior to each subsequent performance the DIO will continue to verify the skaters' names that are displayed on the screen.

DIO: " and (skaters' names), are on the screen."

# **During the Performance**

During the pattern dance, the DIO is not required to input any element calls.

#### Reviews

The entry of reviews called is consistent with the singles inputting process (Appendix A).

#### Falls

The entry of falls is consistent with the singles inputting process (Appendix A).

### **Conclusion of the Performance**

Upon conclusion of the performance, the DIO will follow the TC's instructions for reviews, video replay and/or invalidating a sequence.

#### Invalidating a Sequence

- 1. Select the sequence (in the middle elements column)
- 2. Press "Invalid"

#### **Read-Back and Finalize**

When the reviews and alterations are complete, the TC will instruct the DIO to read back the number of sequences, invalid sequences and falls.

DIO: "Four sequences, no falls"

Once the TC has confirmed that all information has been entered properly, the DIO will be advised to "finalize elements". The DIO will press the "Finalize Elements" button and will prepare for the next competitor.

DIO: "Elements finalized"

# Ice Dance – Pattern Dance with Key Points

# **Prior to Performance**

The data entry screen before a couple begins a <u>Pattern Dance with Key Points</u> appears as follows:

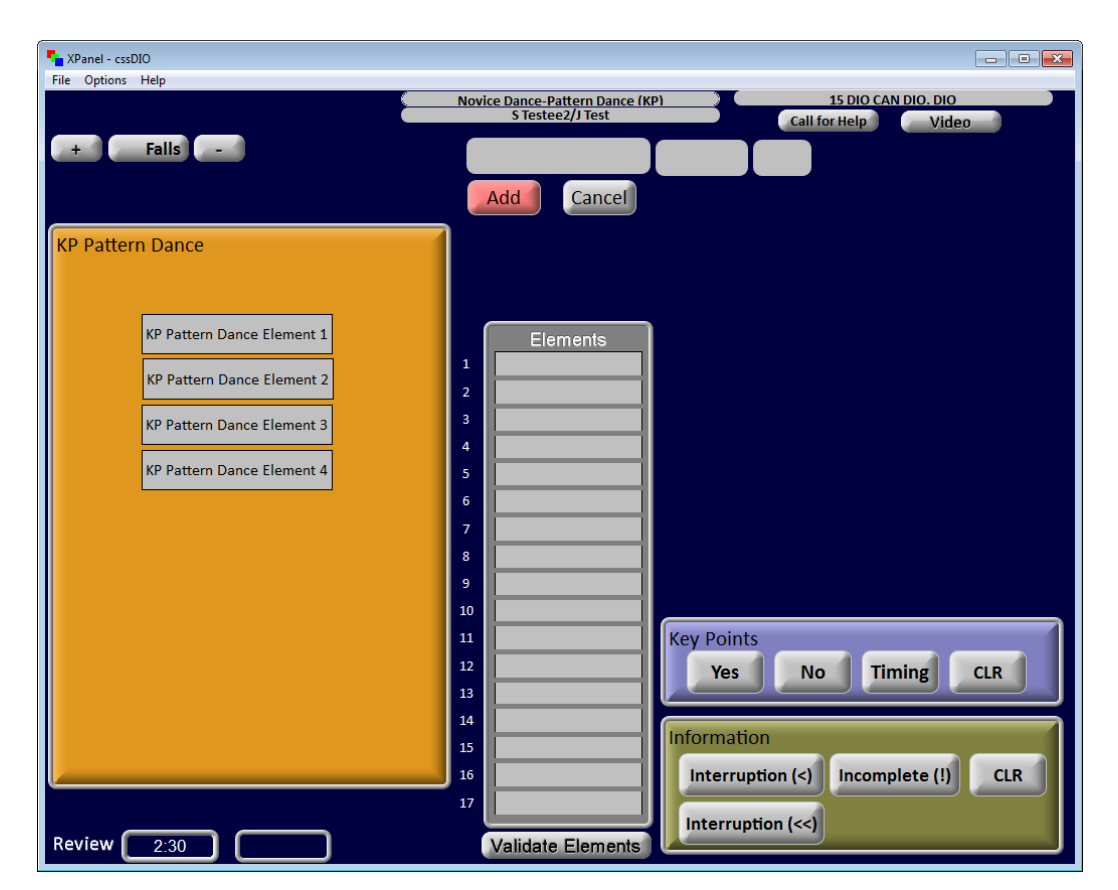

Notice that the screen is pre-populated with the pattern dance sequences. The elements will appear in the column in the middle of the screen after they are entered.

During the warm-up, the DIO will verify that the correct event is on the screen. Prior to the start of the first performance, the DIO will verbally make note of the skaters' names that are displayed.

DIO: "The first couple, Joanne Tester and John Tester, are on the screen."

Prior to each subsequent performance the DIO will continue to verify the skaters' names that are displayed on the screen.

DIO: " and (skaters' names), are on the screen."

# **During the Performance**

During the pattern dance with key points, the DIO is required to input the sequence and level called.

To enter a pattern dance sequence with key points:

- 1. Select the pattern step sequence (1, 2, 3 or 4)
- 2. Select the Key Points (Yes, No, Timing)
- 3. Select any errors in the "Information" box, if applicable (i.e. <, <<, etc.)
- 4. Select the level
- 5. Press "Add"

| Tanel - cssDIO             |                                                                                             |
|----------------------------|---------------------------------------------------------------------------------------------|
| File Options Help          |                                                                                             |
|                            | Novice Dance-Pattern Dance (KP) 15 DIO CAN DIO. DIO<br>S Testee2/J Test Call for Help Video |
|                            |                                                                                             |
|                            | KPPDS1                                                                                      |
|                            | Add Cancel                                                                                  |
| KP Pattern Dance           |                                                                                             |
|                            |                                                                                             |
| KP Pattern Dance Element 1 | Flements                                                                                    |
|                            |                                                                                             |
| KP Pattern Dance Element 2 | 2                                                                                           |
| KD Battern Dance Element 2 | 3                                                                                           |
| Kr Pattern Dance Element 3 |                                                                                             |
| KP Pattern Dance Element 4 | 5                                                                                           |
|                            | 6                                                                                           |
|                            | 7                                                                                           |
|                            | 8                                                                                           |
|                            | 9                                                                                           |
|                            | 10                                                                                          |
|                            | 11 Key Points                                                                               |
| Notevel                    | 12 Yes No Timing CLR                                                                        |
| NOLEVEI                    |                                                                                             |
| 1 2 3 4                    | 14 Information                                                                              |
|                            | 15                                                                                          |
|                            | 16 Interruption (<) Incomplete (!) CLR                                                      |
|                            | 17                                                                                          |
| Review 2:30                | Validate Elements                                                                           |

#### Reviews

The entry of reviews called is consistent with the singles inputting process (Appendix A).

#### Falls

The entry of falls is consistent with the singles inputting process (Appendix A).

# **Conclusion of the Performance / Read-Back and Finalize**

Upon conclusion of the performance, the DIO will follow the same process as outlined in singles (Appendix A) for validating, changing, inserting and/or deleting elements, video replay, read-back and finalizing elements.

DIO: "Pattern Dance sequence 1, segment 1, Level 3, yes, yes, no, , etc."

# Ice Dance – Short Dance

#### **Prior to Performance**

The data entry screen before a couple begins a <u>Short Dance</u> looks like this:

| * XPanel - cssDIO         File Options Help         + Falls - + ill Els - | Junior Dance-Short Dance<br>J Testee/J Test1           | 15 DIO CAN DIO, DIO<br>Call for Help Video |
|---------------------------------------------------------------------------|--------------------------------------------------------|--------------------------------------------|
| + Add Els -<br>Steps<br>Pattern Step 1<br>Pattern Step 2                  | Add Cancel                                             |                                            |
| Mid Line<br>No Touch<br>Circular<br>No Touch<br>Diagonal                  | 2 2 3 4 5 5 5 5 5 5 5 5 5 5 5 5 5 5 5 5 5 5            | Straight<br>Line<br>Curve                  |
| Serpentine<br>No Touch<br>Pat. Dance Type<br>Step Sequence                | 8       9       10       11       12       13       14 | Rotational                                 |
| Twizzle                                                                   | 15<br>16<br>17<br>Validate Elements                    |                                            |

Notice that the screen is divided by element type. The elements will appear in a column in the middle of the screen after they are entered.

During the warm-up, the DIO will verify that the correct event is on the screen. Prior to the start of the first performance, the DIO will verbally make note of the skaters' names that are displayed.

DIO: "The first competitors, Joanne Tester and John Tester, are on the screen."

Prior to each subsequent performance the DIO will continue to verify the skater's names that are displayed on the screen.

DIO: " and (skaters' names), are on the screen."

# **During Performance**

If a planned program sheet has been provided, the ATS will pre-call each element. This will give the DIO time to prepare for the anticipated call by the TS. The entry of data requires a few steps depending on the element.

#### <u>Steps</u>

To enter a pattern step:

- 1. Select the pattern step sequence (1 or 2)
- 2. Select the Key Points (Yes, No, Timing)
- 3. Select any errors in the "Information" box, if applicable (i.e. <, <<, etc.)
- 4. Select the level
- 5. Press "Add"

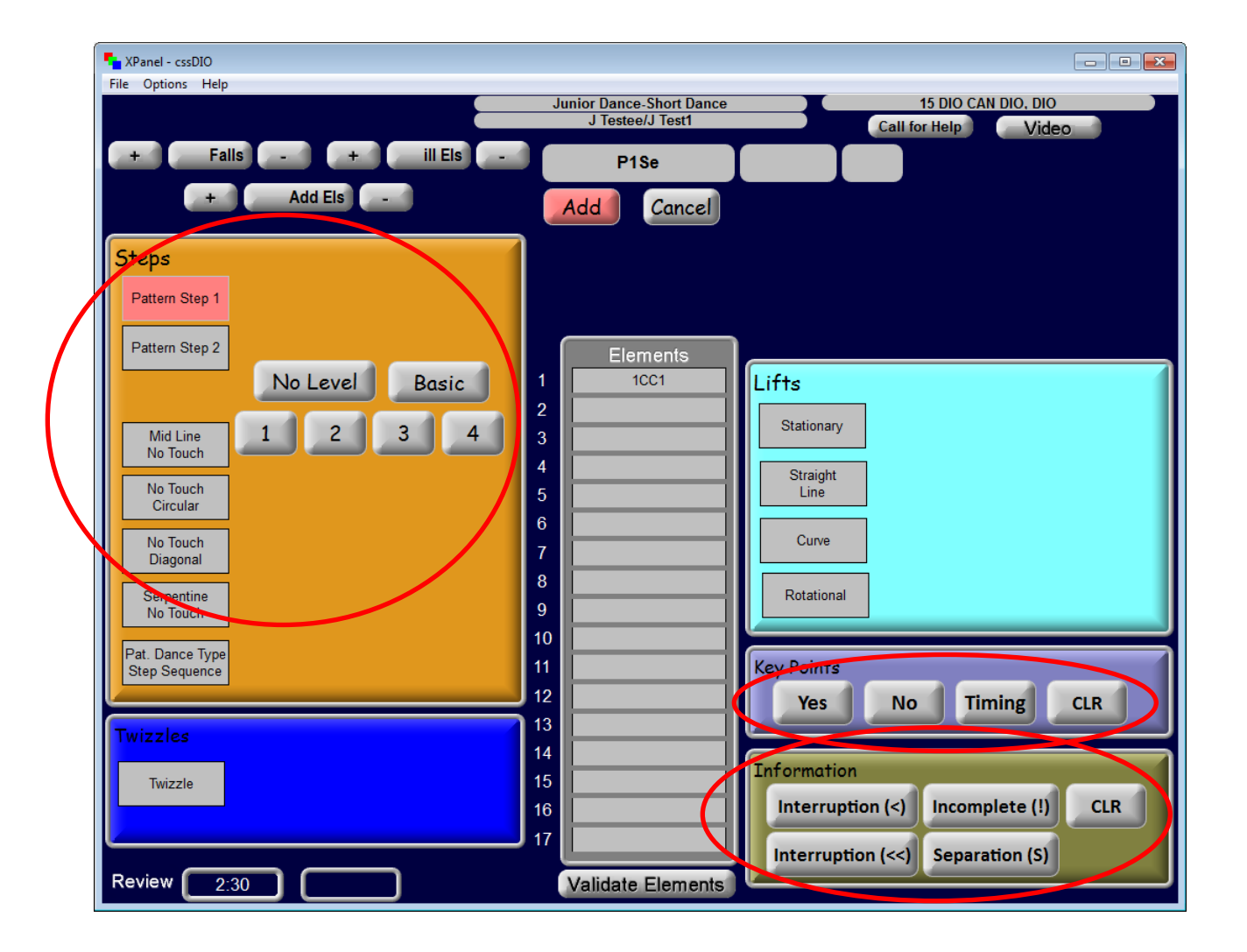

#### **Steps Continued**

To enter a step sequence:

- 1. Select the sequence pattern
- 2. Select the level
- 3. Press "Add"

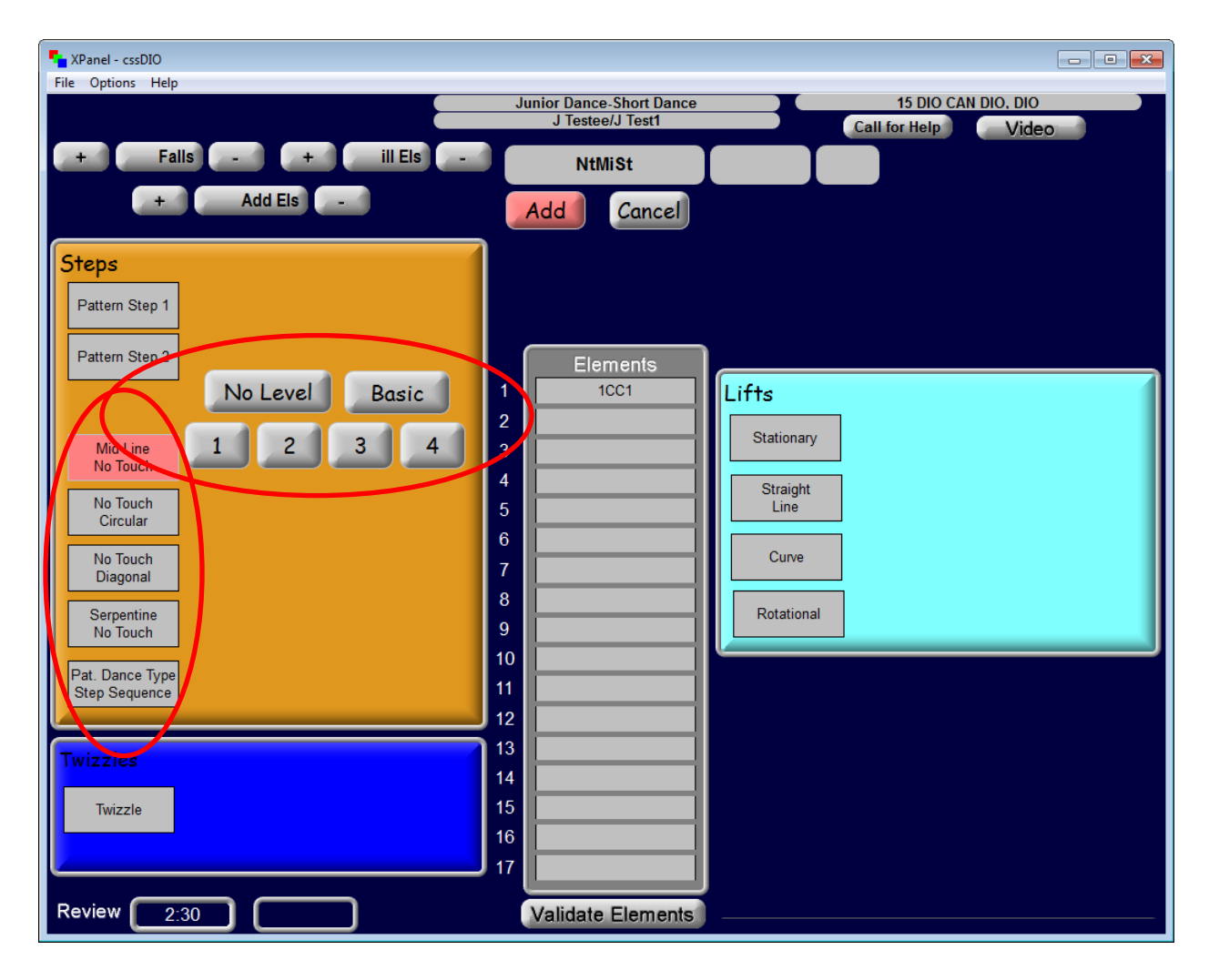

#### <u>Twizzles</u>

To enter a twizzle:

- 1. Select "Twizzle"
- 2. Select level
- 3. Press "Add"

| Tanel - cssDIO                            |                                              |                                            |
|-------------------------------------------|----------------------------------------------|--------------------------------------------|
| File Options Help                         | Junior Dance-Short Dance<br>J Testee/J Test1 | 15 DIO CAN DIO, DIO<br>Call for Help Video |
| + Falls - + ill Els -                     | STw                                          |                                            |
| Steps<br>Pattern Step 1                   | Add                                          |                                            |
| Pattern Step 2<br>Mid Line                | Elements<br>1 1CC1<br>2 NtMiSt1              | Lifts<br>Stationary                        |
| No Touch<br>Circular                      | 4<br>5<br>6<br>7                             | Straight<br>Line<br>Curve                  |
| Serpentine<br>No Touch<br>Pat. Dance Type | 8<br>9<br>10                                 | Rotational                                 |
| Step Sequence                             | 11<br>12<br>13<br>14                         |                                            |
| Twizzle 1 2 3 4                           | 15<br>16<br>17                               |                                            |
| Review 2:30                               | Validate Elements                            |                                            |

#### <u>Lifts</u>

To enter a lift:

- 1. Select the type of lift
- 2. Select level
- 3. Press "Add"

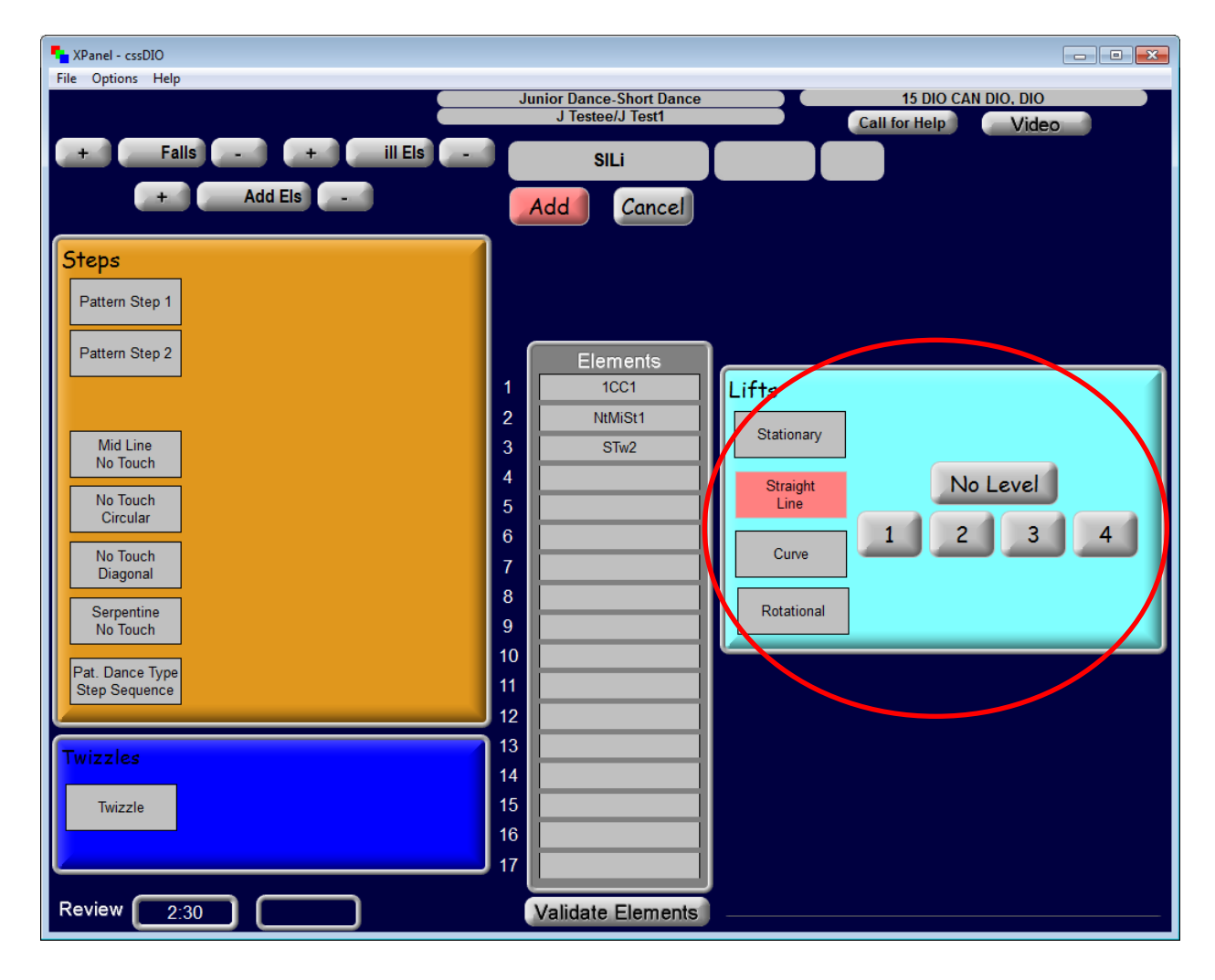

#### Reviews

The entry of reviews called is consistent with the singles inputting process (Appendix A).

#### Falls/Illegal Elements

The entry of falls and illegal elements is consistent with the singles inputting process (Appendix A).

# **Conclusion of the Performance/Read-Back and Finalize**

Upon conclusion of the performance, the DIO will follow the same process as outlined in singles (Appendix A) for validating, changing, inserting and/or deleting elements, video replay, well- balanced program and finalizing elements.

# Ice Dance – Free Dance

### **Prior to Performance**

The data entry screen before a couple begins a <u>Free Dance</u> looks like this:

| The Options Help                             | Junior Dance-Free Dance<br>J Testee/J Test1 | 15 DIO CAN DIO, DIO<br>Call for Help Video   |
|----------------------------------------------|---------------------------------------------|----------------------------------------------|
| + Falls - + ill Els -<br>+ Add Els -         | ChSp<br>Add Cancel                          | Spins                                        |
| Steps<br>Mid Line                            |                                             | Spin<br>Combo                                |
| Diagonal                                     | Elements 2                                  | Lifts                                        |
| Serpentine<br>Mid Line<br>No Touch           | 3<br>4<br>5                                 | Stationary<br>Straight<br>Line               |
| Diagonal<br>No Touch<br>Circular<br>No Touch | 7                                           | Curve Rotational                             |
| Serpentine<br>No Touch                       | 10<br>11<br>12                              | Choreographic Elements                       |
| Twizzles<br>Twizzle                          | 13  <br>14  <br>15  <br>16  <br>17          | Ch. Lift No Level<br>Ch. Spin<br>Ch. Twizzle |
| Review 2:30                                  | Validate Elements                           |                                              |

Notice that the screen is divided by element type. The elements will appear in a column in the middle of the screen after they are entered.

During the warm-up, the DIO will verify that the correct event is on the screen. Prior to the start of the first performance, the DIO will verbally make note of the skaters' names that are displayed.

DIO: "The first competitors, Joanne Tester and John Tester, are on the screen."

Prior to each subsequent performance the DIO will continue to verify the skater's names that are displayed on the screen.

DIO: " and (skaters' names), are on the screen."

# **During Performance**

If a planned program sheet has been provided, the ATS will pre-call each element. This will give the DIO time to prepare for the anticipated call by the TS. The entry of data requires a few steps depending on the element.

#### <u>Spins</u>

To enter a choreographic spin:

- 1. Select "Ch. Spin"
- 2. Press "Add"

Note: No level option will appear when the "Ch. Spin" is selected

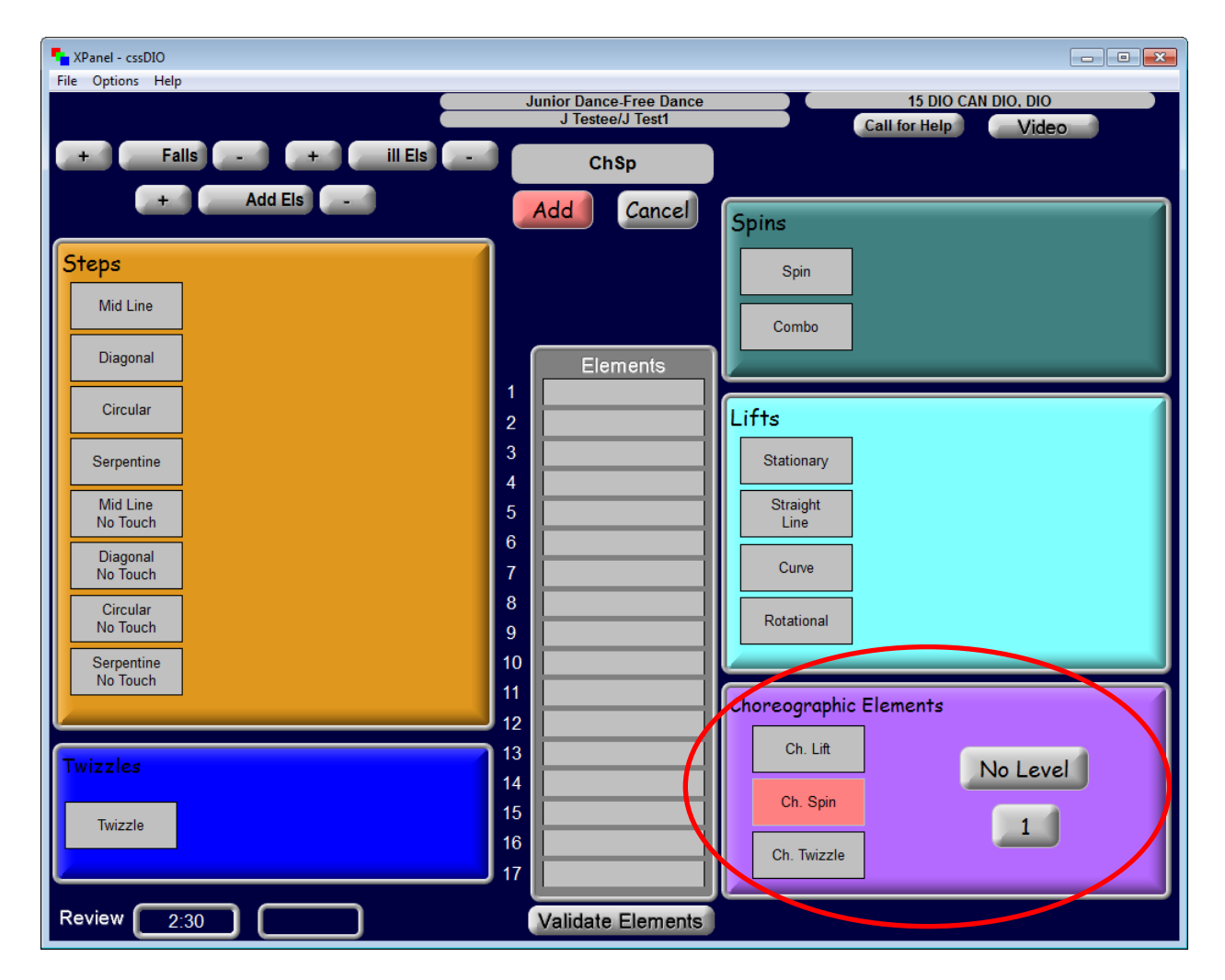

To enter a spin or spin combo:

- 1. Select spin type "Spin" or "Combo"
- 2. Select level
- 3. Press "Add"

| VPanel - cssDIO        |                                                                                     |
|------------------------|-------------------------------------------------------------------------------------|
|                        | Junior Dance-Free Dance 15 DIO CAN DIO, DIO<br>J Testee/J Test1 Call for Help Video |
| + Falls - + ill Els -  | Sp                                                                                  |
| + Add Els -            | Add Cancel Spins                                                                    |
| Steps<br>Mid Line      | Spin 1 2 3 4                                                                        |
| Diagonal               | Elements                                                                            |
| Circular               | 1 ChSp Lifts                                                                        |
| Serpentine             | 3 Stationary                                                                        |
| Mid Line<br>No Touch   | 5 Straight<br>6 Line                                                                |
| No Touch               | 7 Curve                                                                             |
| No Touch<br>Serpentine | 9 Rotational                                                                        |
| No Touch               | 11 Choreographic Elements                                                           |
| Twizzles               | 13 Ch. Lift                                                                         |
| Twizzle                | 15 Ch. Spin                                                                         |
|                        | 17 Ch. Twizzle                                                                      |
| Review 2:30            | Validate Elements                                                                   |

#### <u>Lifts</u>

The entry of lift elements is consistent with the short dance inputting process (Appendix D)

except: To To enter a choreographic lift:

- 1. Select "Ch. Lift"
- 2. Press "Add"

Note: No level options will appear when the "Ch. Lift" is selected

| Tanel - cssDIO        |                         |                     |
|-----------------------|-------------------------|---------------------|
| File Options Help     | Junior Dance-Free Dance | 15 DIO CAN DIO, DIO |
|                       | J Testee/J Test1        | Call for Help Video |
| + Fails - + III Els - | ChLi                    |                     |
| + Add Els -           | Add Cancel Spins        |                     |
| Steps                 |                         | Spin                |
| Mid Line              |                         |                     |
|                       | C                       | ombo                |
| Diagonal              | 1 ChSn                  |                     |
| Circular              | 2 Sp2 Lifts             |                     |
| Serpentine            | 3 Sta                   | tionary             |
| Mid Line              | 4 St                    | raight              |
| No Touch              | 6                       |                     |
| No Touch              | 7                       | Curve               |
| Circular<br>No Touch  | 8 Rot                   | ational             |
| Serpentine            | 10                      |                     |
| No louch              | 11 Chore                | ographic Elements   |
|                       |                         | Ch. Lift            |
| Twizzles              | 14                      | No Level            |
| Twizzle               |                         | >h. Spin            |
|                       | 16CI                    | n. Twizzle          |
|                       | Malidata Elamonta       |                     |
|                       | validate Elements       |                     |

To enter a combination lift:

- 1. Select the first type of lift
- 2. Select level
- 3. Select the second type of lift
- 4. Select level
- 5. Press "Add"

#### <u>Steps</u>

The entry of step sequences is consistent with the short dance inputting process (Appendix D).

#### **Twizzles**

The entry of twizzles is consistent with the short dance inputting process (Appendix D) except:

To enter choreographic twizzling movement:

- 1. Select "Ch. Twizzle"
- 2. Press "Add"

Note: No level options will appear when the "Ch. Tw" is selected

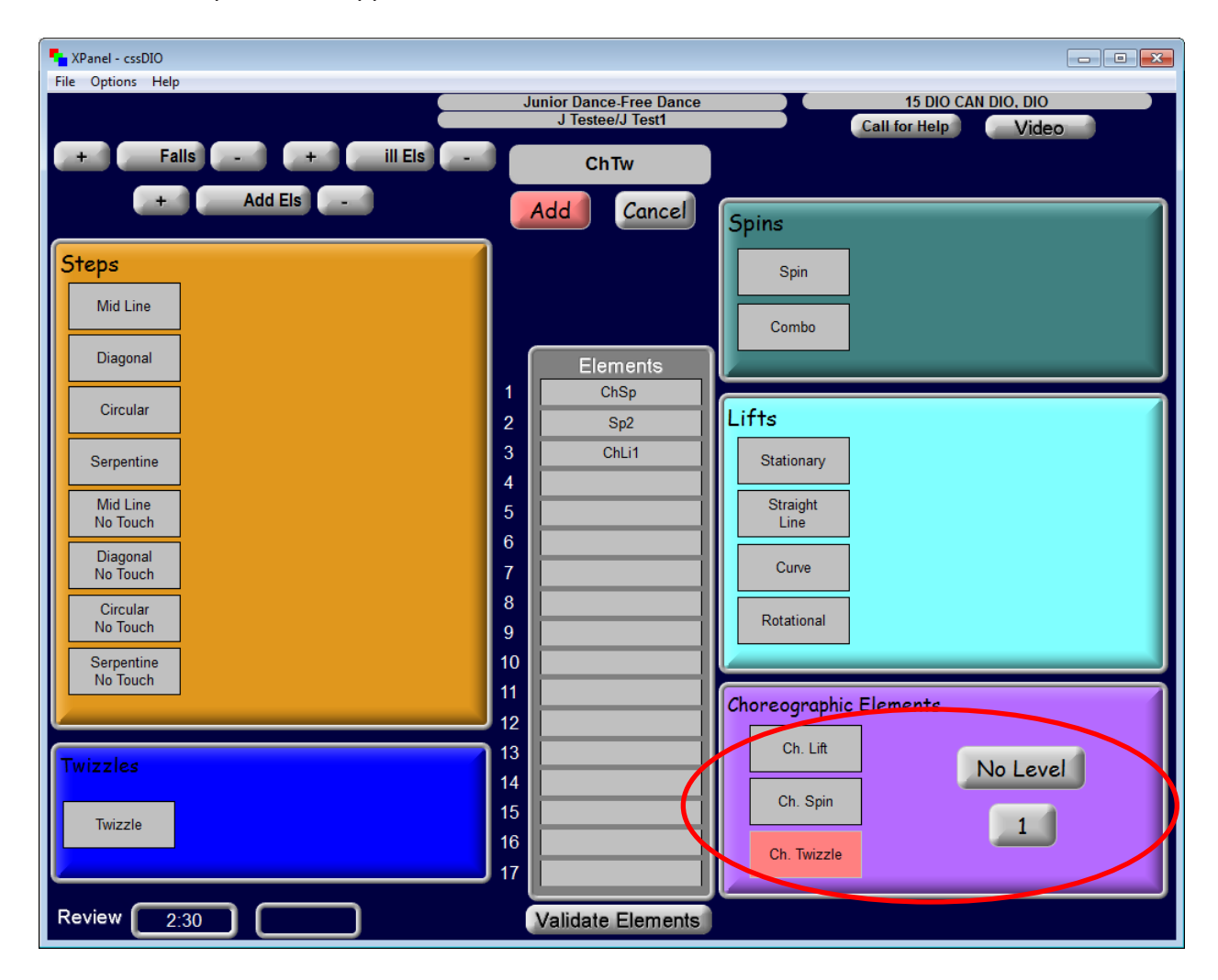

#### Reviews

The entry of reviews called is consistent with the singles inputting process (Appendix A).

#### Falls/Illegal Elements

The entry of falls and illegal elements is consistent with the singles inputting process (Appendix A).

# **Conclusion of the Performance/Read-Back and Finalize**

Upon conclusion of the performance, the DIO will follow the same process as outlined in singles (Appendix A) for validating, changing, inserting and/or deleting elements, video replay, well- balanced program and finalizing elements.

# Synchronized Skating

# **Prior to Performance**

The data entry screen before a team begins appears as follows:

| Tanel - cssDIO            | - 0 🔀                                       |
|---------------------------|---------------------------------------------|
| File Options Help         | hrs Free Program 15 DIO CAN DIO DIO         |
| + Falls - FA1 FA2+ Camden | Synchro Team Call for Help Video Transition |
| + ill Els -               | + Add Eis -                                 |
| Add                       | Cancel                                      |
| B B 1 2 3 4 No Value      | I B 1 2 3 No Value                          |
| PB B 1 2 3 4 No Value     | PI                                          |
| E                         | lements                                     |
| C B 1 2 3 4 Value 2       | GL B 1 2 3 4 Value                          |
| TC B 1 2 3 4 Value 4      | ME B 1 2 3 No Value                         |
| 5                         |                                             |
| L B 1 2 3 4 Value 7       |                                             |
| PL B 1 2 3 4 Value 9      | Spin B 1 2 3 No Value                       |
| W B 1 2 3 4 No 10         | Pair B 1 2 3 4 Value                        |
|                           | Creative Combined                           |
| TW B 1 2 3 4 Value 13     | Element Element                             |
|                           | Deductions                                  |
| NHE B 1 2 3 4 Value 16    |                                             |
| Step 17                   | DED3                                        |
| Validat                   | e Elements Review 2:30                      |

Notice that the screen is divided by element type. The elements will appear in the column in the middle of the screen after they are entered.

During the warm-up, the DIO will verify that the correct event is on the screen. Prior to the start of the first performance, the DIO will verbally make note of the team's name that is displayed.

DIO: "The first team, Synchro Test Team, is on the screen."

Prior to each subsequent performance the DIO will continue to verify the team's name that is displayed on the screen.

DIO: "\_\_\_\_\_(team's name) is on the screen."

# **During Performance**

If a planned program sheet has been provided, the ATS will pre-call each element. This will give the DIO time to prepare for the anticipated call by the TS. The entry of data requires a few steps depending on the element.

#### **Blocks**

To enter a pivoting block:

- 1. Select the "PB" level
- 2. Press "Add"

To enter a linear block:

- 1. Select the "B" level
- 2. Press "Add"

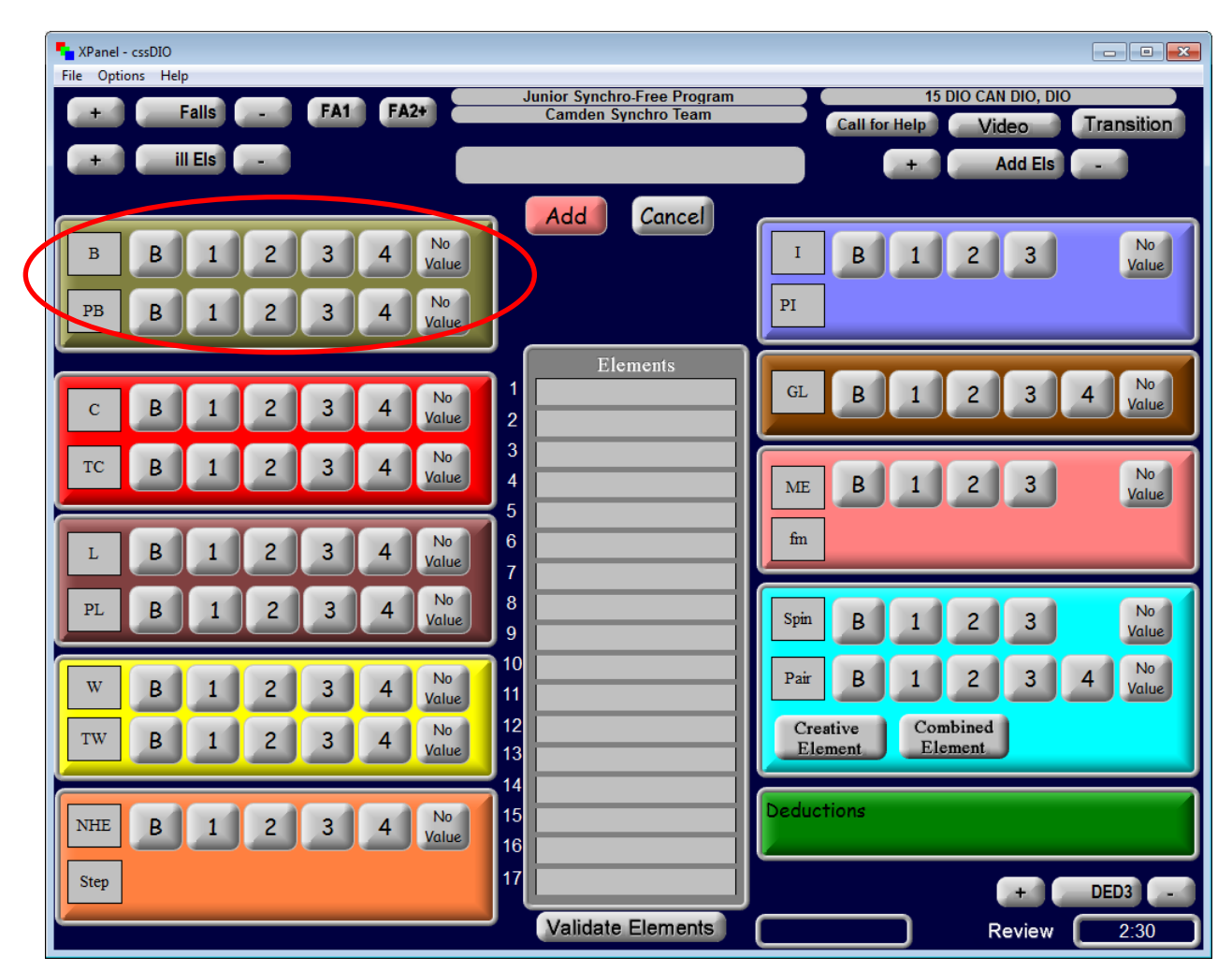

#### **Circles**

To enter a circle:

- 1. Select the "C" level
- 2. Press "Add"

To enter a travelling circle:

- 1. Select the "TC" level
- 2. Press "Add"

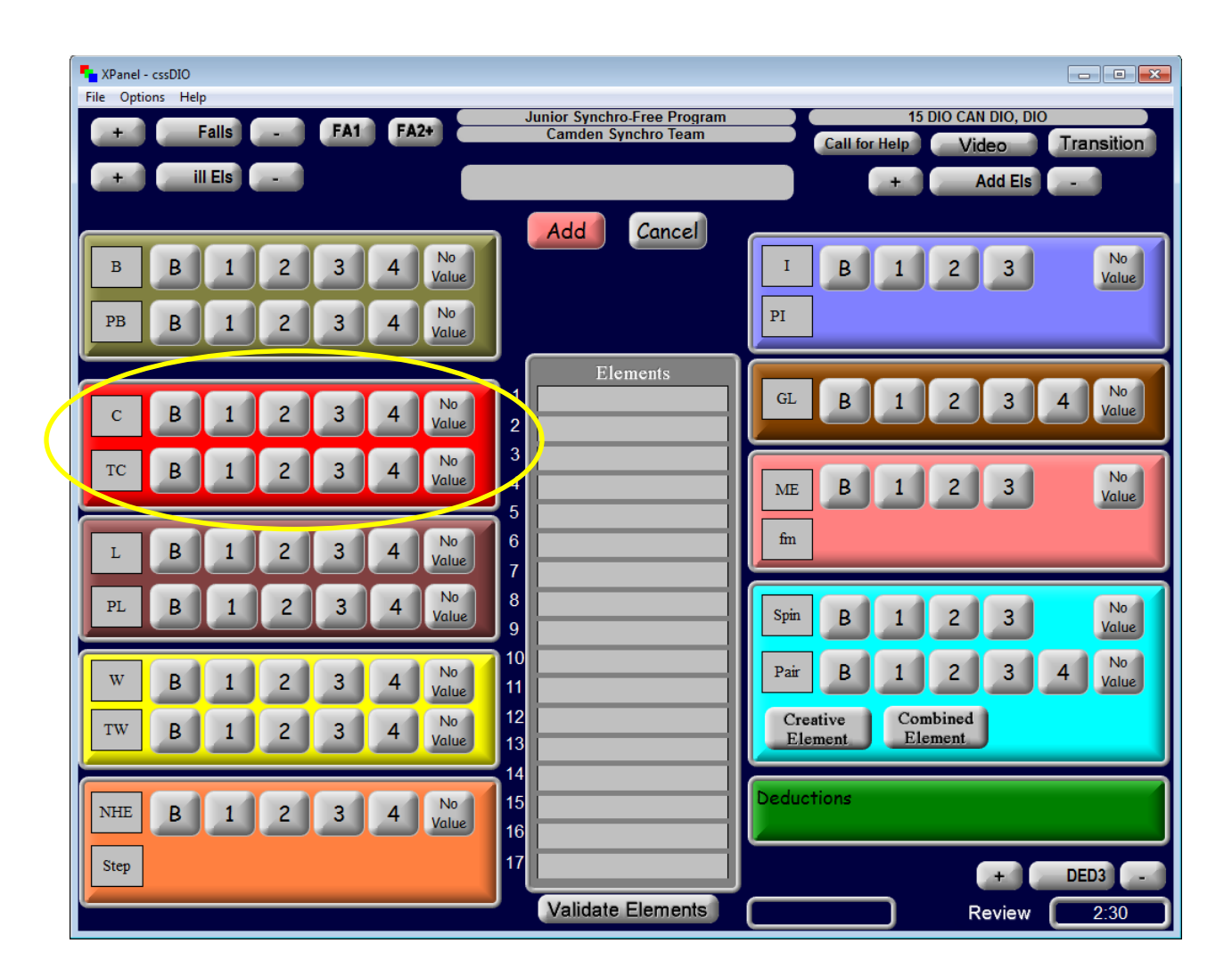

#### <u>Lines</u>

To enter a line:

- 1. Select the "L" level
- 2. Press "Add"

To enter a pivoting line:

- 1. Select the "PL" level
- 2. Press "Add"

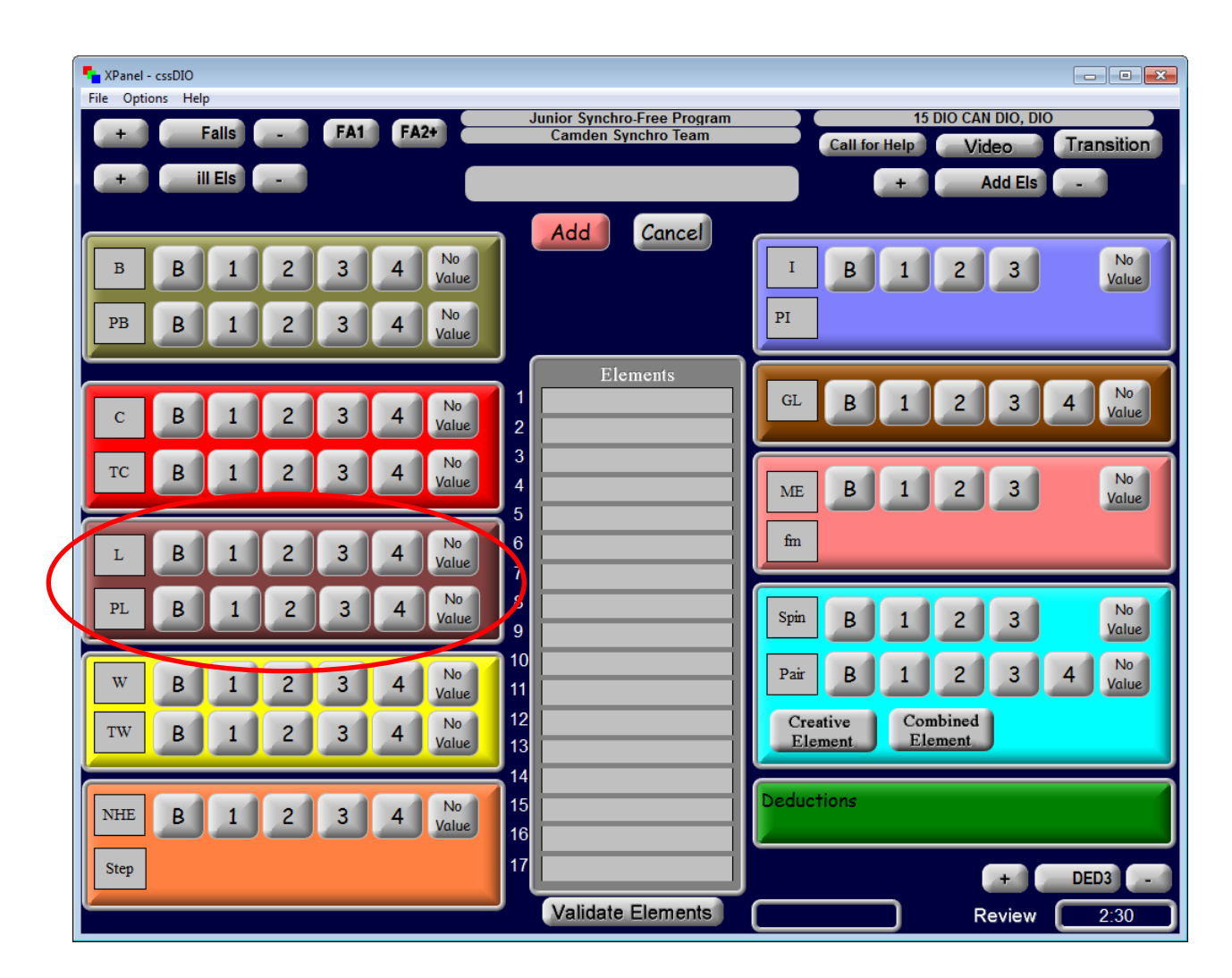

#### **Wheels**

To enter a wheel:

- 1. Select the "W" level
- 2. Press "Add"

To enter a travelling wheel:

- 1. Select the "TW" level
- 2. Press "Add"

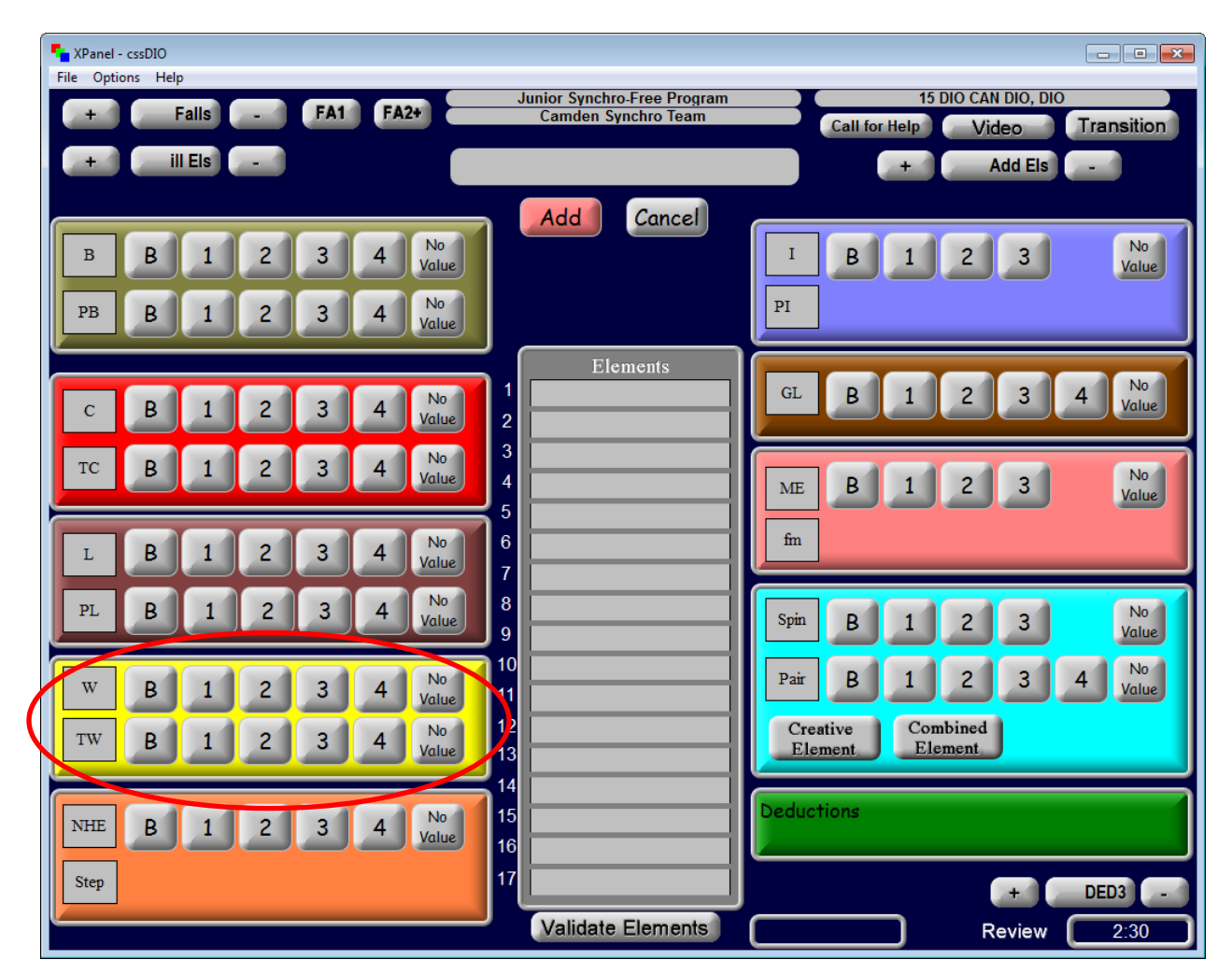

#### No Hold Elements

To enter a no hold element:

- 1. Select the element ("NHE") level
- 2. Select the feature (Step) level
- 3. Press "Add"

| XPanel - cssDIO       |                                                    |                                                       |
|-----------------------|----------------------------------------------------|-------------------------------------------------------|
| File Options Help     |                                                    |                                                       |
| + Falls - FA1 FA2+    | Junior Synchro-Free Program<br>Camden Synchro Team | 15 DIO CAN DIO, DIO<br>Call for Help Video Transition |
| + ill Els -           |                                                    | + Add Els -                                           |
|                       | Add Cancel                                         |                                                       |
| B B 1 2 3 4 No Value  |                                                    | I B 1 2 3 No Value                                    |
| PB B 1 2 3 4 No Value |                                                    | PI                                                    |
|                       | Elements                                           |                                                       |
| C B 1 2 3 4 No Value  | 1                                                  | GL B 1 2 3 4 Value                                    |
| TC B 1 2 3 4 No Value | 3                                                  | ME B 1 2 3 No                                         |
|                       | 5                                                  |                                                       |
| L B 1 2 3 4 Value     | 6                                                  | fin                                                   |
| PL B 1 2 3 4 No Value | 8                                                  | Spin B 1 2 3 No Value                                 |
| W P 1 2 3 4 No        | 10                                                 | Pair B 1 2 3 4 No                                     |
|                       | 11                                                 |                                                       |
| TW B 1 2 3 4 Value    | 13                                                 | Element Element                                       |
|                       | 14                                                 | Deductions                                            |
| NRE B I Z 3 4 Value   | 15                                                 |                                                       |
| Step                  | .7                                                 | + DED3 -                                              |
|                       | Validate Elements                                  | Review 2:30                                           |

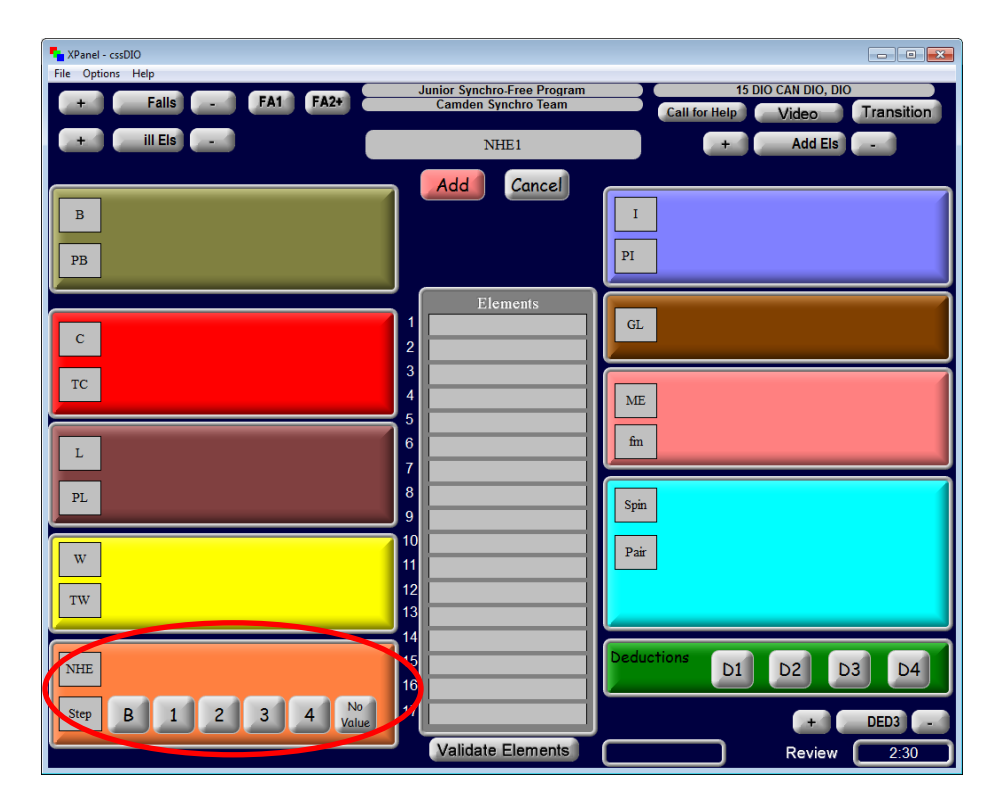

#### **Intersections**

To enter an intersection:

- 1. Select the element ("I") level
- 2. Select the feature ("PI") level
- 3. Press "Add"

| YPanel - cssDIO       |                             |                                      |
|-----------------------|-----------------------------|--------------------------------------|
| File Options Help     | Junior Synchro-Free Program | 15 DIO CAN DIO, DIO                  |
| + Falls - FA1 FA2+    | Camden Synchro Team         | Call for Help Video Transition       |
| + ill Els -           |                             | + Add Els -                          |
|                       |                             |                                      |
|                       | Add Cancel                  |                                      |
| B B 1 2 3 4 Value     |                             | I B 1 2 3 Value                      |
| PB B 1 2 3 4 No       |                             | PI                                   |
| Value                 |                             |                                      |
|                       | Elements                    |                                      |
| c B 1 2 3 4 No Value  | 2                           | GL B I Z 3 4 Value                   |
|                       | 3                           |                                      |
| IC B I Z 3 4 Value    | 4                           | ME B 1 2 3 No Value                  |
|                       | 5                           |                                      |
| L B 1 2 3 4 Value     | 7                           |                                      |
| PT P 1 2 3 4 No       | 8                           |                                      |
| Value                 | 9                           | Spin B 1 2 3 Value                   |
|                       | 10                          | Pair B 1 2 3 4                       |
| W B 1 2 3 4 Value     | 11                          | Value                                |
| TW B 1 2 3 4 No Value | 12                          | Creative Combined<br>Element Element |
|                       | 14                          |                                      |
| NHE B 1 2 3 4 No      | 15                          | Deductions                           |
| Value Value           | 16                          |                                      |
| Step                  | 17                          | + DED3 -                             |
|                       | Validate Elements           | Review 2:30                          |

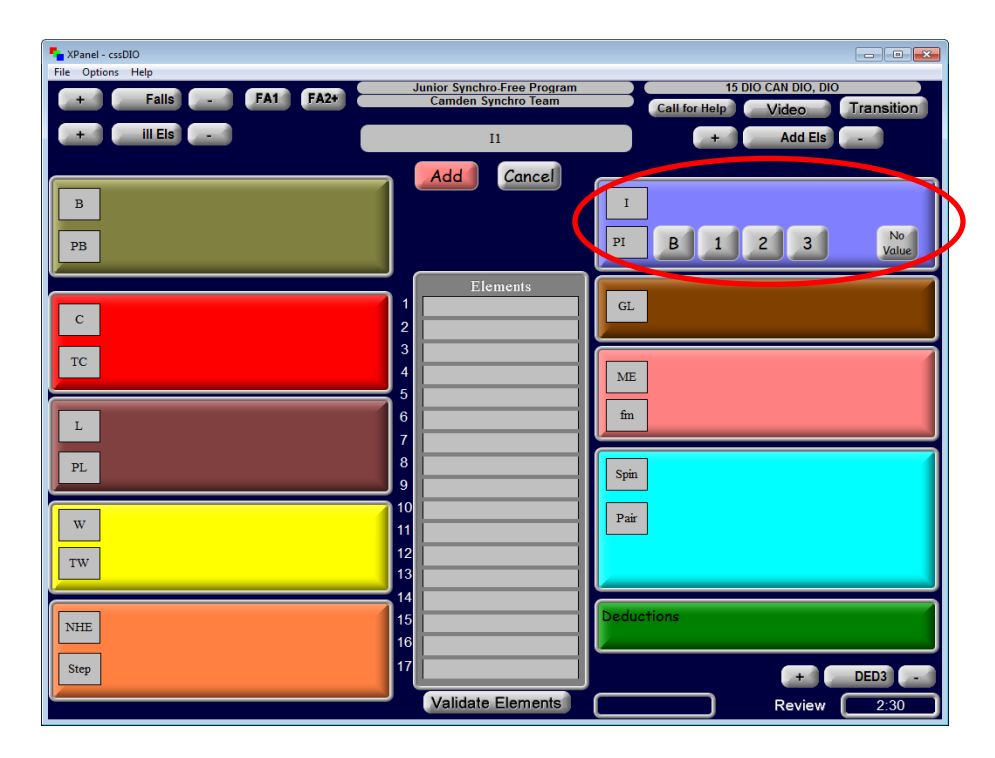

#### **Group Lifts**

To enter a group lift:

- 1. Select the level
- 2. Press "Add"

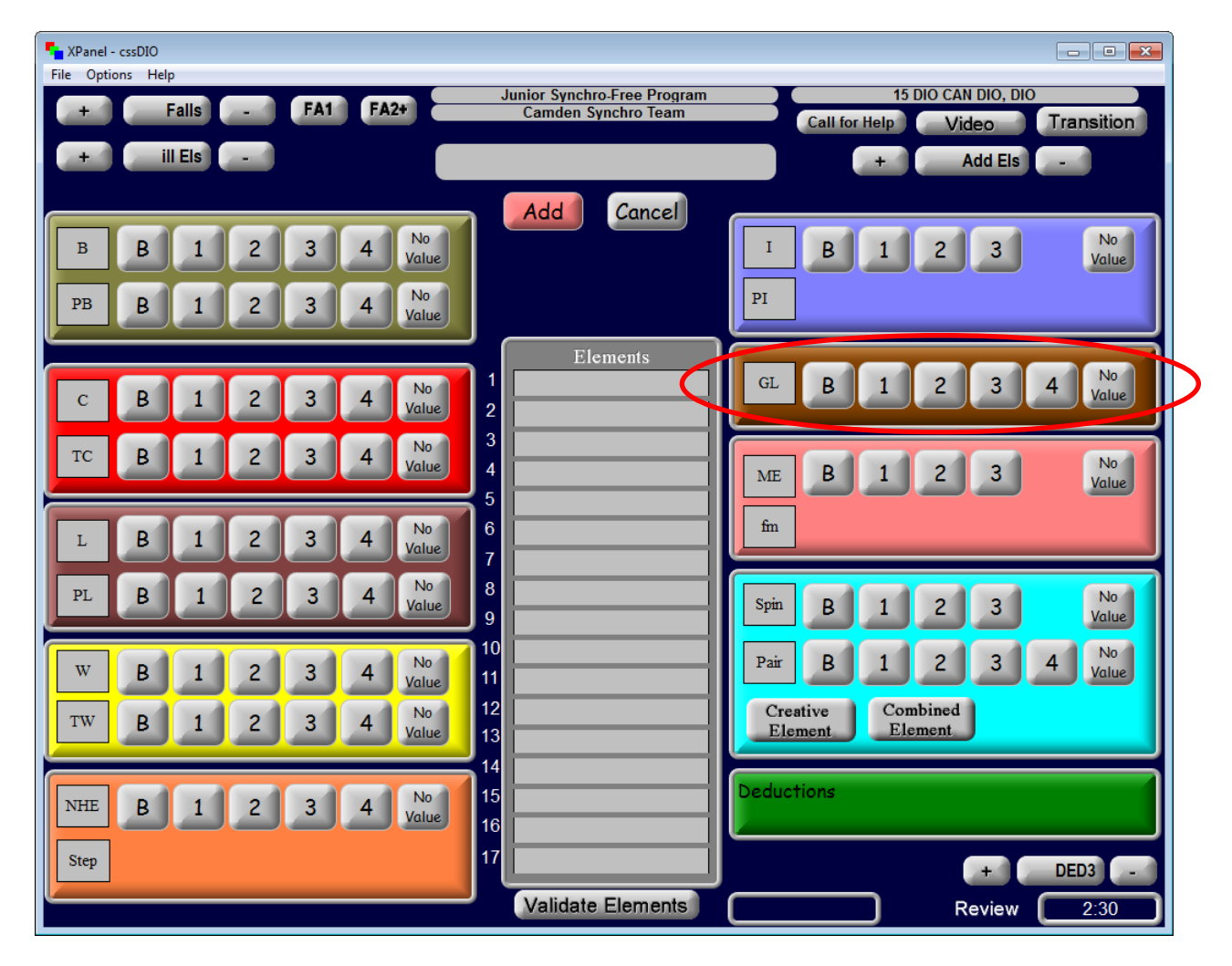

#### **Moves Elements**

To enter a moves element:

- 1. Select the element ("ME") level
- 2. Select the feature ("fm") level
- 3. Press "Add"

| Tanel - cssDIO     |                             | - • -                          |
|--------------------|-----------------------------|--------------------------------|
| File Options Help  | Junior Synchro-Free Program | 15 DIO CAN DIO, DIO            |
| + Falls - FA1 FA2+ | Camden Synchro Team         | Call for Help Video Transition |
| + ill Els          |                             | + Add Els -                    |
|                    |                             |                                |
|                    | Add Cancel                  |                                |
| B B 1 2 3 4 Value  |                             | I B 1 2 3 No Value             |
|                    |                             | PI                             |
| PB B 1 2 3 4 Value |                             | <u></u>                        |
|                    | Elements                    |                                |
| C B 1 2 3 4        | 1                           | GL B 1 2 3 4 No Value          |
|                    | 2                           |                                |
| TC B 1 2 3 4 Value | 3                           |                                |
|                    | 5 <b></b> (1)               | ME B I 2 3 Value               |
| T P 1 2 3 4 No     | 6                           | fm                             |
|                    | 7                           |                                |
| PL B 1 2 3 4 Volue | 8                           | Snin P 1 2 3 No                |
|                    | 9                           | -r. B 1 2 3 Value              |
| W B 1 2 3 4 No     | 0                           | Pair B 1 2 3 4 Volue           |
|                    | 2                           | Creating                       |
| TW B 1 2 3 4 Value | 3                           | Element Element                |
|                    | 4                           |                                |
| NHE B 1 2 3 4 No 1 | 5                           | Deductions                     |
|                    | 16                          |                                |
| Step               | 7                           | + DED3 -                       |
| <u> </u>           | Validate Elements           | Review 2:30                    |

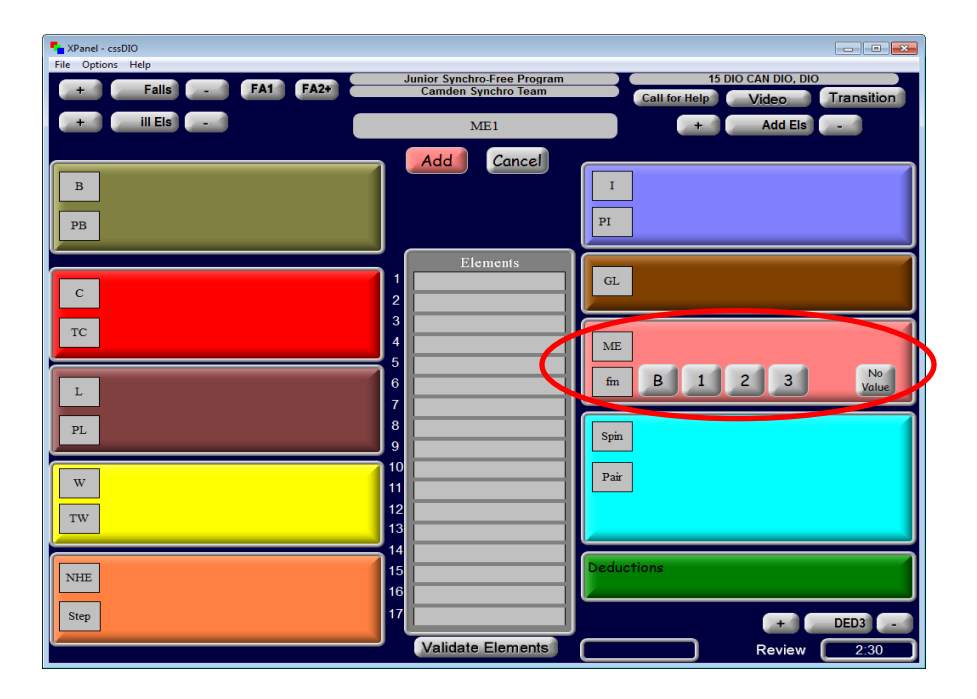

#### **Spins and Pair Elements**

To enter a spin or pair element:

- 1. Select the level
- 2. Press "Add"

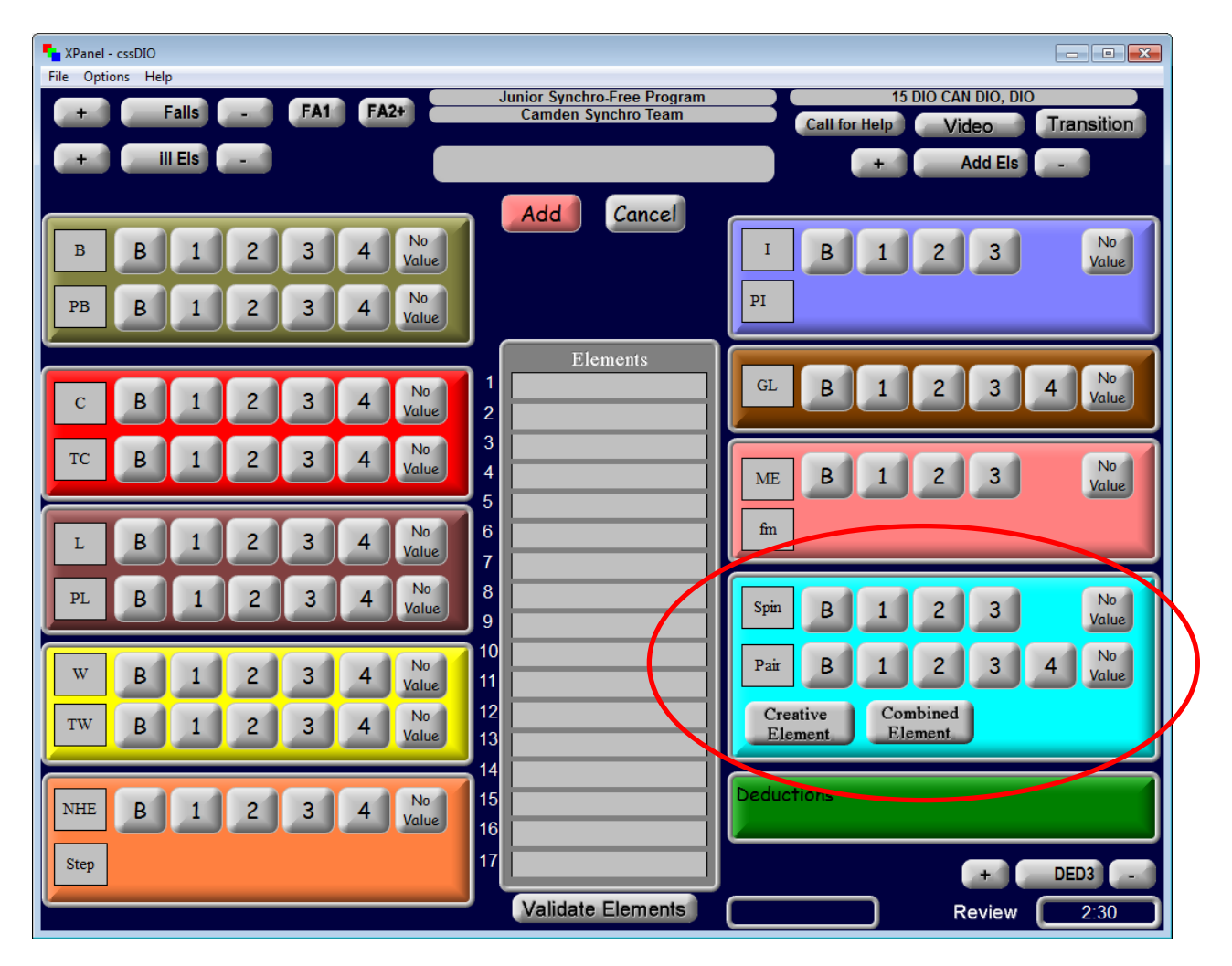

#### **Creative and Combined Elements**

To enter a creative element:

- 1. Select "creative element"
- 2. Press "Add"

To enter a combined element:

- 1. Select "combined element"
- 2. Press "Add"

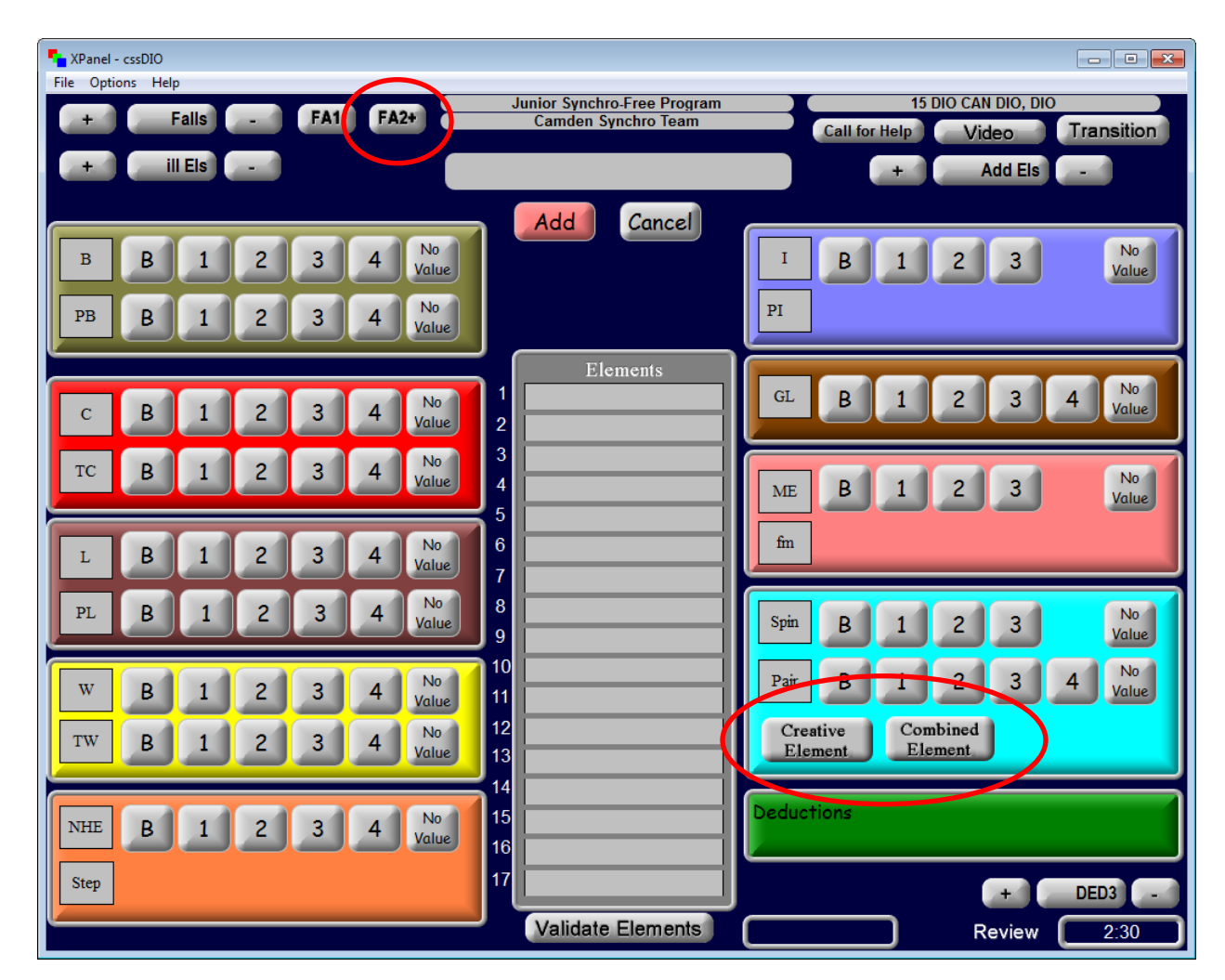

#### Reviews

The entry of reviews called is consistent with the singles inputting process (Appendix A).

#### Falls/Illegal Elements

The entry of falls and illegal elements is consistent with the singles inputting process (Appendix A). The only exception is if there is a "fall by two(+)" called. In this case, select the "FA2+" button.

#### Deductions

The entry of deductions may occur within an element. Select the element level, select the deduction value and then press "Add".

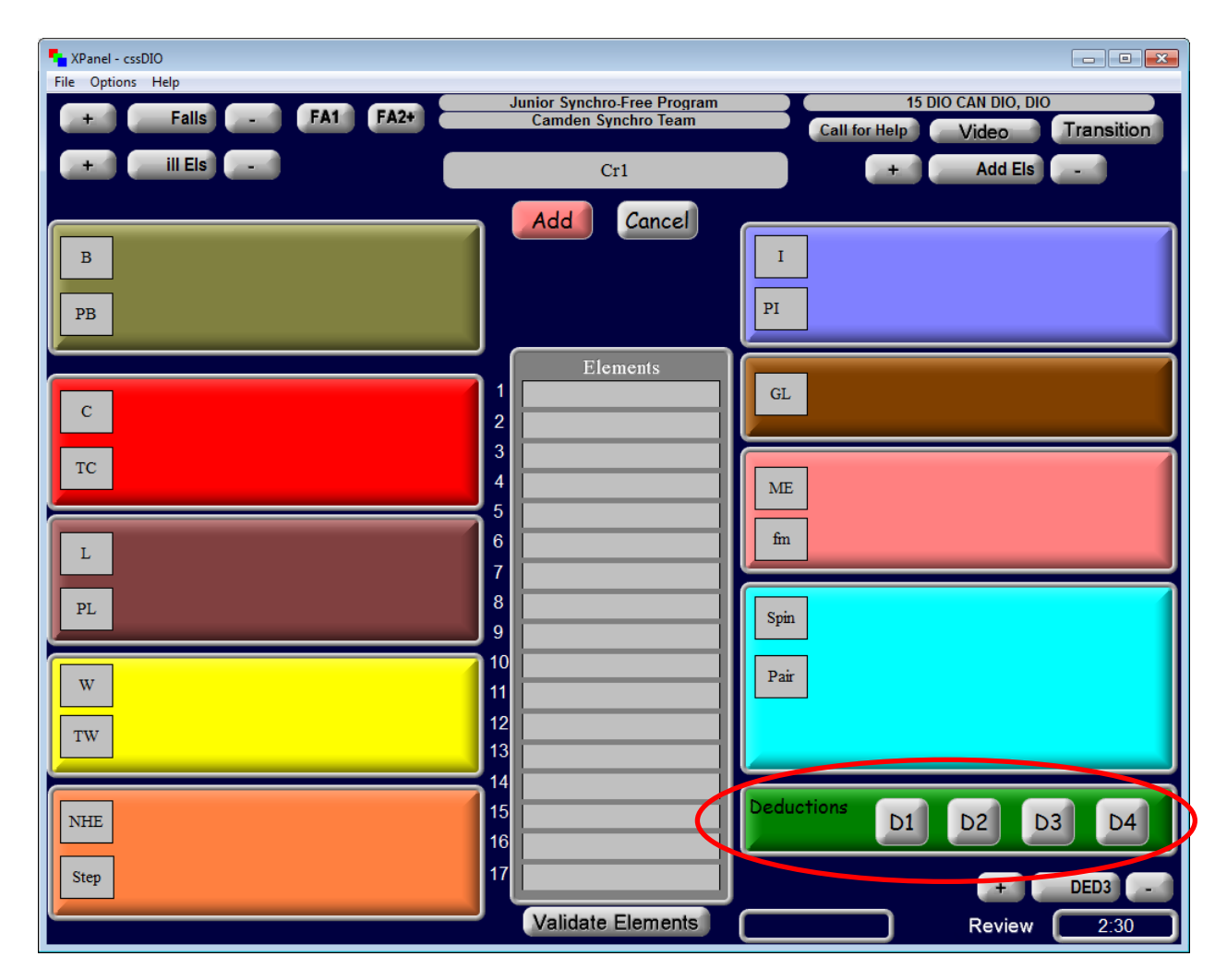

#### Halfway

The "Halfway" function does not apply to synchro events.

#### Conclusion of the Performance/ Read-Back and Finalize

Upon conclusion of the performance, the DIO will follow the same process as outlined in singles (Appendix A) for validating, changing, inserting and/or deleting elements, video replay, well- balanced program and finalizing elements.

## **APPENDIX H**

|                                                         | Jumps (Singles and                                      | Pair Skat  | ing)             |
|---------------------------------------------------------|---------------------------------------------------------|------------|------------------|
| Code                                                    | Verbal Read-Back                                        | Code       | Verbal Read-Back |
| 1                                                       | Single                                                  | W          | Waltz            |
| 2                                                       | Double                                                  | Т          | Тое              |
| 3                                                       | Triple                                                  | S          | Salchow          |
| 4                                                       | Quad                                                    | Lo         | Loop             |
| <                                                       | Under-rotated                                           | F          | Flip             |
| <<                                                      | Downgraded                                              | Lz         | Lutz             |
| !                                                       | Attention edge                                          | А          | Axel             |
| е                                                       | Edge                                                    | +COMB      | Combination      |
|                                                         |                                                         | +SEQ       | Sequence         |
| Examples:<br>1Lz – "Sing<br>2F e – "Dou<br>3 T < – "Tri | le Lutz"<br>uble Flip, edge"<br>ple Toe, under-rotated" |            |                  |
|                                                         | Spins (Singles and                                      | Pair Skati | ing)             |
| Code                                                    | Verbal Read-Back                                        | Code       | Verbal Read-Back |
| USp                                                     | Upright spin                                            | В          | Basic            |
| SSp                                                     | Sit spin                                                | 1          | Level one        |
| CSp                                                     | Camel spin                                              | 2          | Level two        |
| LSp                                                     | Layback spin                                            | 3          | Level three      |
| F                                                       | Flying                                                  | 4          | Level four       |
| С                                                       | Change                                                  | V          | Vee              |
| CoSp                                                    | Combo spin                                              |            |                  |
|                                                         | Pair Spins (Pair                                        | Skating)   |                  |
| Code                                                    | Verbal Read-Back                                        | Code       | Verbal Read-Back |
| PSp                                                     | Pair spin                                               | В          | Basic            |
| PCoSp                                                   | Pair combo spin                                         | 1          | Level one        |
|                                                         |                                                         | 2          | Level two        |
|                                                         |                                                         | 3          | Level three      |
|                                                         |                                                         | 4          | Level four       |
|                                                         |                                                         | V          | Vee              |

# Singles and Pair - Element Codes and Full Names for Read-Back

| Examples:      |                                      |                 |                  |
|----------------|--------------------------------------|-----------------|------------------|
| USpB – "Up     | right spin, basic"                   |                 |                  |
| CSSp1 – "Cł    | nange sit spin, level 1"             |                 |                  |
| FCCoSp2V –     | - "Flying, change, combo spin, level | 2 <i>,</i> Vee" |                  |
| PCoSp4 – "F    | Pair combo spin, level 4"            |                 |                  |
|                | Step/Spiral (Single a                | nd Pair Sk      | ating)           |
| Code           | Verbal Read-Back                     | Code            | Verbal Read-Back |
| StSq           | Step sequence                        | В               | Basic            |
| ChSq           | Choreographic sequence               | 1               | Level one        |
| SpSq           | Spiral sequence                      | 2               | Level two        |
|                |                                      | 3               | Level three      |
|                |                                      | 4               | Level four       |
| Examples:      |                                      |                 |                  |
| StSq4 – "Ste   | ep sequence, level 4"                |                 |                  |
| ChSq1 – "Cł    | noreographic sequence, level 1"      |                 |                  |
| SpSqB – "sp    | orral sequence, level B"             |                 |                  |
| 0 a da         | Lifts (Pair Si                       | kating)         |                  |
| Code           | Verbal Read-Back                     | Code            |                  |
|                |                                      | B               | Basic            |
| 2LI            |                                      | 1               | Level one        |
| 3LI            |                                      | 2               | Level two        |
| 4LI            | Lift Group 4                         | 3               | Level three      |
| 5SLi           | Lift Group 5, step lasso             | 4               | Level four       |
| 5TLi           | Lift Group 5, toe lasso              |                 |                  |
| 5Ali           | Lift Group 5, Axel lasso             |                 |                  |
| 5BLi           | Lift Group 5, backward lasso         |                 |                  |
| 5RLi           | Lift Group 5, reverse                |                 |                  |
| Examples:      |                                      |                 |                  |
| 1Li1 – "Lift ( | Group 1, level 1"                    |                 |                  |
| 5BLI2 – "LIT   | t Group 5, backward lasso, level 2"  | . (5            |                  |
| Codo           | Death Spirals and Spiral F           | igures (Pa      | Air Skating)     |
|                | Verbal Read-Back                     | Code            |                  |
|                | Forward outside death spiral         | D 1             | DdSIC            |
| FODS           | Porward outside death spiral         |                 | Level one        |
| BIDS           | Back inside death spiral             | 2               | Level two        |
| RODS           | Back outside death spiral            | 3               | Level three      |
| SpFi           | Spiral tigure                        | 4               | Level tour       |

|                                                                                         | Throw Jumps                                                                                                    | (Pair Skating)                                                                 |                                                                  |
|-----------------------------------------------------------------------------------------|----------------------------------------------------------------------------------------------------|--------------------------------------------------------------------------------|------------------------------------------------------------------|
| Code                                                                                    | Verbal Read-Back                                                                                                    | Code                                                                           | Verbal Read-Back                                                 |
| 1                                                                                       | Single                                                                                                    | WTh                                                                            | Waltz                                                            |
| 2                                                                                       | Double                                                                                                    | TTh                                                                            | Тое                                                              |
| 3                                                                                       | Triple                                                                                                    | STh                                                                            | Salchow                                                          |
| 4                                                                                       | Quad                                                                                                    | LoTh                                                                           | Loop                                                             |
| <                                                                                       | Under-rotated                                                                                                    | FTh                                                                            | Flip                                                             |
| l l                                                                                     |                                                                                                    | 1 71                                                                           | 1                                                                |
| <<                                                                                      | Downgraded                                                                                                    | LZIN                                                                           | Lutz                                                             |
| < <pre>xamples:</pre>                                                                   | Downgraded                                                                                                    | ATh                                                                            | Axel                                                             |
| <<<br>xamples:<br>STh – "Throw<br>FTh< - "Throw                                         | Downgraded<br>v double salchow"<br>v triple flip, under-rotated"<br>Twist Lifts (                                                                                                 | ATh Pair Skating)                                                              | Axel                                                             |
| < <pre>xamples:<br/>STh – "Throw<br/>FTh&lt; - "Throw<br/>Code</pre>                    | Downgraded<br>v double salchow"<br>v triple flip, under-rotated"<br>Twist Lifts (<br>Verbal Read-Back                                                                             | Pair Skating)                                                                  | Axel Verbal Read-Back                                            |
| < <pre>&lt;</pre> xamples: STh – "Throw FTh< - "Throw Code 1Tw                          | Downgraded<br>v double salchow"<br>v triple flip, under-rotated"<br>Twist Lifts (<br>Verbal Read-Back<br>Single twist                                                             | Pair Skating) Code B                                                           | Axel Verbal Read-Back Basic                                      |
| <<<br>xamples:<br>STh – "Throw<br>FTh< - "Throw<br><b>Code</b><br>1Tw<br>2Tw            | Downgraded<br>v double salchow"<br>v triple flip, under-rotated"<br><b>Twist Lifts (</b><br>Verbal Read-Back<br>Single twist<br>Double twist                                      | Pair Skating) Code B 1                                                         | Axel Verbal Read-Back Basic Level one                            |
| < <pre>&lt;</pre> xamples: STh – "Throw FTh< - "Throw Code 1Tw 2Tw 3Tw                  | Downgraded<br>v double salchow"<br>v triple flip, under-rotated"<br><b>Twist Lifts (</b><br><b>Verbal Read-Back</b><br>Single twist<br>Double twist<br>Triple twist               | L2Th       ATh       Pair Skating)       Code       B       1       2          | Axel Axel Verbal Read-Back Basic Level one Level two             |
| << xamples:<br>STh – "Throw<br>FTh< - "Throw<br><b>Code</b><br>1Tw<br>2Tw<br>3Tw<br>4Tw | Downgraded<br>v double salchow"<br>v triple flip, under-rotated"<br><b>Twist Lifts (</b><br><b>Verbal Read-Back</b><br>Single twist<br>Double twist<br>Triple twist<br>Quad twist | Lz In       ATh       Pair Skating)       Code       B       1       2       3 | Axel Axel Verbal Read-Back Basic Level one Level two Level three |

# Ice Dance - Element Codes and Full Names for Read-Back

|                                                                                                | Lifts                                                                                                    |      |                  |  |  |
|------------------------------------------------------------------------------------------------|----------------------------------------------------------------------------------------------------|------|------------------|--|--|
| Code                                                                                           | Verbal Read-Back                                                                                                    | Code | Verbal Read-Back |  |  |
| StaLi                                                                                          | Stationary lift                                                                                                    | 1    | Level one        |  |  |
| SILi                                                                                           | Straight line lift                                                                                                    | 2    | Level two        |  |  |
| CuLi                                                                                           | Curve lift                                                                                                    | 3    | Level three      |  |  |
| RoLi                                                                                           | Rotational lift                                                                                                    | 4    | Level four       |  |  |
| ChLi                                                                                           | Choreographic lift                                                                                                    | +C   | Combination      |  |  |
| Examples:<br>StaLi1 – "S<br>CuLi3 – "Cu<br>SILi2+RoLi2                                         | Examples:<br>StaLi1 – "Stationary lift, level 1"<br>CuLi3 – "Curve lift, level 3"<br>SILi2+RoLi2+C – "Straight line lift level 2, rotational lift level 2, combination" |      |                  |  |  |
|                                                                                                | Spins                                                                                                    |      |                  |  |  |
| Code                                                                                           | Verbal Read-Back                                                                                                    | Code | Verbal Read-Back |  |  |
| Sp                                                                                             | Spin                                                                                                    | 1    | Level one        |  |  |
| CoSp                                                                                           | Combo spin                                                                                                    | 2    | Level two        |  |  |
| ChSp                                                                                           | Choreographic spinning movement                                                                                                    | 3    | Level three      |  |  |
|                                                                                                |                                                                                                    | 4    | Level four       |  |  |
| Examples:<br>Sp2 – "Spin<br>ChSp1 – "Cl                                                        | level 2"<br>noreographic spinning movement"                                                                                                    |      |                  |  |  |
|                                                                                                | Twizzles                                                                                                    | S    |                  |  |  |
| Code                                                                                           | Verbal Read-Back                                                                                                    | Code | Verbal Read-Back |  |  |
| STw                                                                                            | Synchronized twizzle                                                                                                    | 1    | Level one        |  |  |
| ChTw                                                                                           | Choreographic twizzle                                                                                                    | 2    | Level two        |  |  |
|                                                                                                |                                                                                                    | 3    | Level three      |  |  |
|                                                                                                |                                                                                                    | 4    | Level four       |  |  |
| Example:<br>STw1 – "Synchronized twizzle, level 1"<br>ChTw1 – "Choreographic twizzle, level 1" |                                                                                                    |      |                  |  |  |
|                                                                                                | Step Seque                                                                                                    | nces |                  |  |  |
| Code                                                                                           | Verbal Read-Back                                                                                                    | Code | Verbal Read-Back |  |  |
| CiSt                                                                                           | Circular step in hold                                                                                                    | В    | Basic            |  |  |
| SeSt                                                                                           | Serpentine step in hold                                                                                                    | 1    | Level one        |  |  |
| DiSt                                                                                           | Diagonal step in hold                                                                                                    | 2    | Level two        |  |  |

| MiSt                                     | Midline in hold            | 3  | Level three  |  |  |
|------------------------------------------|----------------------------|----|--------------|--|--|
| NtDiSt                                   | Diagonal line not touching | 4  | Level four   |  |  |
| NtMiSt                                   | Midline not touching       | << | Interruption |  |  |
| NtCiSt                                   | Circular not touching      | !  | Incomplete   |  |  |
| PSt                                      | Partial step sequence      | Y  | Yes          |  |  |
| 1SS                                      | Pattern step one           | N  | No           |  |  |
| 255                                      | Pattern step two           | Т  | Timing       |  |  |
| Examples:                                | Examples:                  |    |              |  |  |
| DiSt3 – "Diagonal step in hold, level 3" |                            |    |              |  |  |
| NtMiSt4 – "Midline no touch, level 4"    |                            |    |              |  |  |

1SS2-kpYTN – "Pattern step one, level 2, Yes Timing No"

| Elements                                                                                          |                                                                                                    |                                                |                                                                                             |
|---------------------------------------------------------------------------------------------------|----------------------------------------------------------------------------------------------------|------------------------------------------------|---------------------------------------------------------------------------------------------|
| Code                                                                                              | Verbal Read-Back                                                                                                    | Code                                           | Verbal Read-Back                                                                            |
| В                                                                                                 | Block                                                                                                    | В                                              | Base                                                                                        |
| PB                                                                                                | Pivoting block                                                                                                    | 1                                              | Level one                                                                                   |
| С                                                                                                 | Circle                                                                                                    | 2                                              | Level two                                                                                   |
| TC                                                                                                | Travelling circle                                                                                                    | 3                                              | Level three                                                                                 |
| L                                                                                                 | Line                                                                                                    | 4                                              | Level four                                                                                  |
| PL                                                                                                | Pivoting line                                                                                                    |                                                | No Value                                                                                    |
| W                                                                                                 | Wheel                                                                                                    | DED                                            | Ded                                                                                         |
| TW                                                                                                | Traveling wheel                                                                                                    |                                                |                                                                                             |
| GL                                                                                                | Group lift                                                                                                    |                                                |                                                                                             |
| Sp                                                                                                | Spin                                                                                                    |                                                |                                                                                             |
| Ра                                                                                                | Pair element                                                                                                    |                                                |                                                                                             |
| Pa – "Pair element, no value"<br>Elements with features                                           |                                                                                                    |                                                |                                                                                             |
|                                                                                                   | Elements with                                                                                                    | features                                       |                                                                                             |
| Code                                                                                              | Elements with<br>Verbal Read-Back                                                                                                    | features<br>Code                               | Verbal Read-Back                                                                            |
| Code<br>NHE                                                                                       | Elements with<br>Verbal Read-Back<br>No hold element                                                                                                    | features<br>Code<br>B                          | Verbal Read-Back<br>Base                                                                    |
| Code<br>NHE<br>S                                                                                  | Elements with<br>Verbal Read-Back<br>No hold element<br>Step                                                                                                    | features<br>Code<br>B<br>1                     | Verbal Read-Back<br>Base<br>Level one                                                       |
| Code<br>NHE<br>S                                                                                  | Elements with<br>Verbal Read-Back<br>No hold element<br>Step<br>Intersection                                                                                                    | features<br>Code<br>B<br>1<br>2                | Verbal Read-Back<br>Base<br>Level one<br>Level two                                          |
| Code<br>NHE<br>s<br>I<br>pi                                                                       | Elements with<br>Verbal Read-Back<br>No hold element<br>Step<br>Intersection<br>pi (point of intersection)                                                                                                    | features<br>Code<br>B<br>1<br>2<br>3           | Verbal Read-Back<br>Base<br>Level one<br>Level two<br>Level three                           |
| Code<br>NHE<br>S<br>I<br>pi<br>ME                                                                 | Elements with<br>Verbal Read-Back<br>No hold element<br>Step<br>Intersection<br>pi (point of intersection)<br>Moves element                                                                                                    | features<br>Code<br>B<br>1<br>2<br>3<br>4      | Verbal Read-Back<br>Base<br>Level one<br>Level two<br>Level three<br>Level four             |
| Code<br>NHE<br>S<br>I<br>pi<br>ME<br>fm                                                           | Elements with<br>Verbal Read-Back<br>No hold element<br>Step<br>Intersection<br>pi (point of intersection)<br>Moves element<br>fm (Free move)                                                                                                    | features<br>Code<br>B<br>1<br>2<br>3<br>4      | Verbal Read-Back<br>Base<br>Level one<br>Level two<br>Level three<br>Level four<br>No Value |
| Code<br>NHE<br>S<br>I<br>pi<br>ME<br>fm<br>Examples:<br>NHE2 + s1 -<br>I3 + pi2 - "I<br>MEB + fmB | Elements with<br>Verbal Read-Back<br>No hold element<br>Step<br>Intersection<br>pi (point of intersection)<br>Moves element<br>fm (Free move)<br>- "No hold element, two, step, one"<br>ntersection, three, pi, two"<br>– "Moves element, base, fm, base" | features<br>Code<br>B<br>1<br>2<br>3<br>4      | Verbal Read-Back<br>Base<br>Level one<br>Level two<br>Level three<br>Level four<br>No Value |
| Code<br>NHE<br>S<br>I<br>pi<br>ME<br>fm<br>Examples:<br>NHE2 + s1 -<br>I3 + pi2 - "I<br>MEB + fmB | Elements with<br>Verbal Read-Back<br>No hold element<br>Step<br>Intersection<br>pi (point of intersection)<br>Moves element<br>fm (Free move)<br>- "No hold element, two, step, one"<br>ntersection, three, pi, two"<br>– "Moves element, base, fm, base" | features<br>Code<br>B<br>1<br>2<br>3<br>4<br>4 | Verbal Read-Back Base Level one Level two Level three Level four No Value ssigned           |

# Synchronized Skating - Element Codes and Full Names for Read-Back